### Руководство по быстрой установке

# Начало работы

Прежде чем приступать к настройке устройства, прочитайте "Руководство по безопасности устройства". Затем для выполнения правильной настройки и установки прочитайте данное "Руководство по быстрой установке".

| ПРЕДУПРЕЖДЕНИЕ | Знак <u>ПРЕДУПРЕЖДЕНИЕ</u> указывает на потенциально опасную ситуацию, которая, если ее не предотвратить, может привести к смертельному исходу или получению тяжелых травм. |
|----------------|----------------------------------------------------------------------------------------------------|
|----------------|----------------------------------------------------------------------------------------------------|

#### Распаковка устройства и проверка комплектации

■ Набор компонентов, входящих в комплект поставки, может различаться в зависимости от страны.

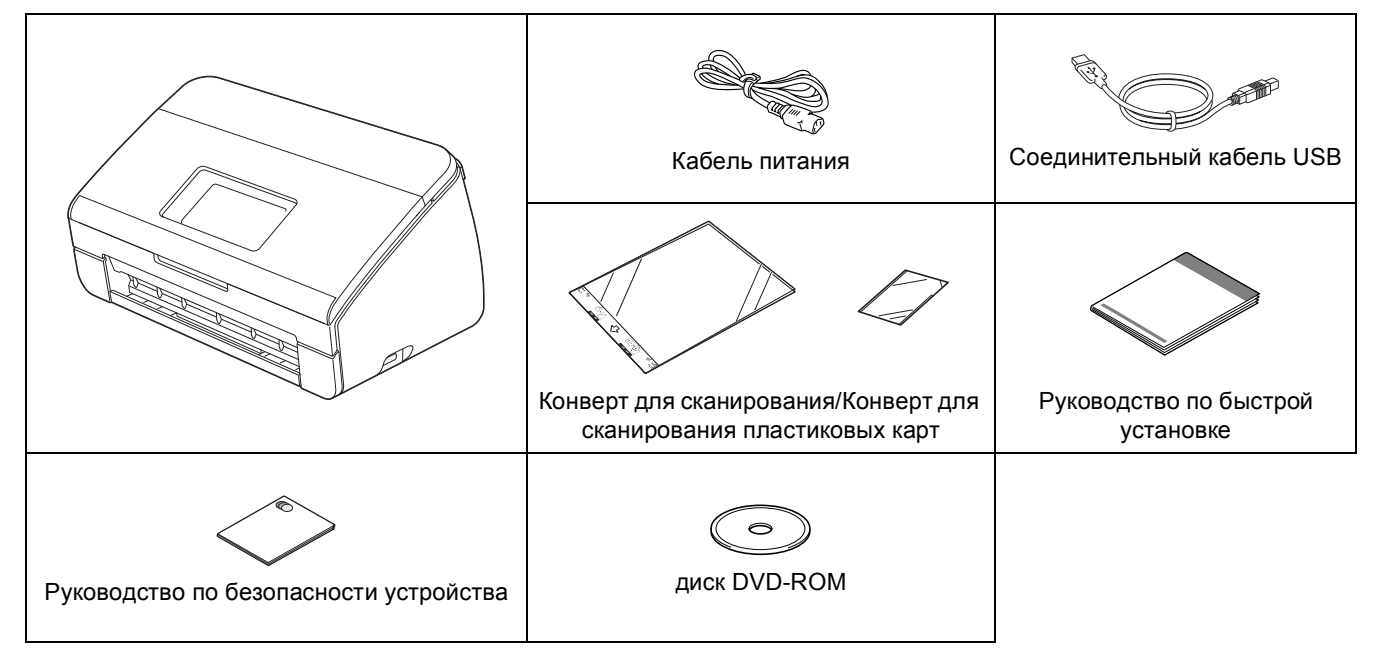

#### ПРЕДУПРЕЖДЕНИЕ

- Для упаковки компонентов устройства используются пластиковые пакеты. Во избежание опасности удушья держите эти пластиковые пакеты вдали от детей. Пластиковые пакеты — не игрушка.
- Используйте только кабель питания, поставляемый с данным устройством.

#### 🖉 Примечание -

- Рекомендуется сохранить оригинальную упаковку на случай возврата устройства производителю.
- Для подключения устройства к компьютеру используйте кабель USB, входящий в комплект поставки.

#### Кабель USB

Рекомендуется использовать кабель USB 2.0 (тип А/В), длина которого не превышает 2 метра.

#### Сетевой кабель

Используйте прямой кабель "витая пара" категории 5 (или выше) для сети Fast Ethernet 10BASE-T или 100BASE-TX.

Снимите защитную ленту и пленку, закрывающую устройство. Снимите защитную пленку с ЖКД.

Э Убедитесь в наличии всех компонентов.

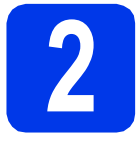

## Подключите кабель питания

#### Важная информация

На данном этапе НЕ ПОДКЛЮЧАЙТЕ кабель USB.

Подключите кабель питания.

#### 🛕 ПРЕДУПРЕЖДЕНИЕ

Устройство должно быть снабжено вилкой с заземлением.

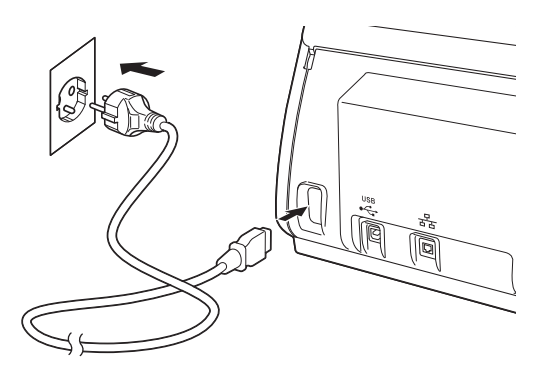

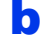

Откройте верхнюю крышку 1.

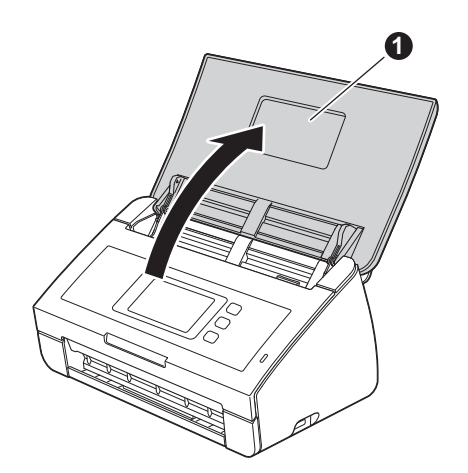

Выдвиньте выходной лоток из устройства • и откиньте ограничитель для документов •.

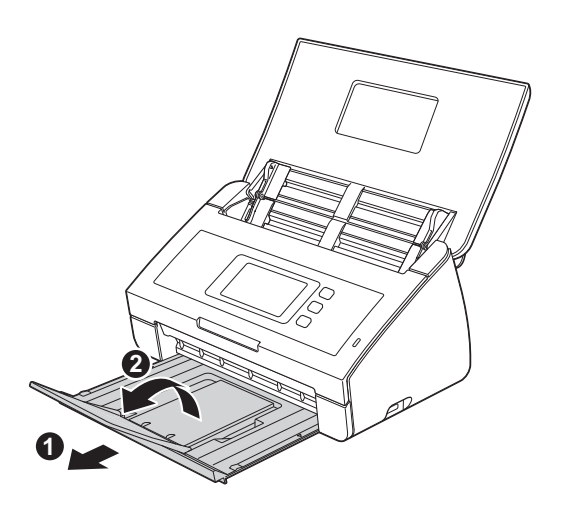

### Выбор языка (при необходимости)

| 🔁 Нажмите 🂵 |  |
|-------------|--|
| и пажмине 💵 |  |

- Проведите пальцем вверх или вниз или нажмите ▲ или ▼, чтобы отобразить Initial Setup (Исходн. уст-ки). Нажмите Initial Setup (Исходн. уст-ки).
- **С** Нажмите Local Language (Местный язык).
- С Проведите пальцем вверх или вниз или нажмите ▲ или ▼, чтобы отобразить нужный язык. Нажмите нужный язык.
- 😑 Нажмите 📶.

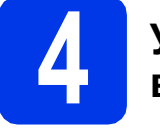

#### Установка даты и времени

На дисплее устройства отображаются дата и время.

- Нажмите
- Проведите пальцем вверх или вниз или нажмите ▲ или ▼, чтобы отобразить Исходн. уст-ки. Нажмите Исходн. уст-ки.
- С Нажмите Дата и время.
- С Нажмите Дата.
- На сенсорном дисплее введите две последние цифры года и нажмите ок.
- Повторите для ввода месяца и дня.
- **9** Нажмите Время.
- Введите время на сенсорном дисплее в 24-часовом формате, а затем нажмите кнопку ок.
- Нажмите 🚮

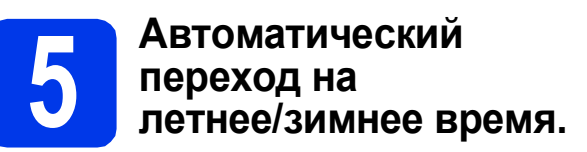

Можно настроить автоматическое переключение устройства на летнее и зимнее время. Время будет переводиться на один час вперед весной и на один час назад осенью.

а Нажмите 🏢.

b

Проведите пальцем вверх или вниз или нажмите ▲ или ▼, чтобы отобразить Исходн. уст-ки.

Нажмите Исходн. уст-ки.

- С Нажмите Дата и время.
- С Нажмите Автоперевод времени.
- 😑 Нажмите Вкл. (или Выкл.).
- f Нажмите 🚮.

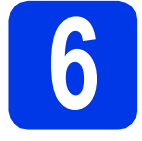

#### Установка часового пояса

На устройстве можно установить часовой пояс (стандартное, а не летнее время) для используемого местоположения.

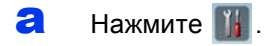

- Проведите пальцем вверх или вниз или нажмите ▲ или ▼, чтобы отобразить
   Исходн. уст-ки.
   Нажмите Исходн. уст-ки.
- С Нажмите Дата и время.
- **с** Нажмите Уасовой пояс.
- Введите часовой пояс. Нажмите кнопку ок.
- f Нажмите m.

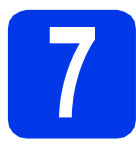

#### Выбор типа подключения

Настоящие инструкции по установке предназначены для операционных систем Windows<sup>®</sup> XP Home, XP Professional, Windows Vista<sup>®</sup>, Windows<sup>®</sup> 7 и Mac OS X v10.6.x и 10.7.x.

#### 🖉 Примечание

Если компьютер не оборудован приводом дисков DVD, последние драйверы, руководства и утилиты для используемой модели можно загрузить с веб-сайта Brother Solutions Center по адресу <u>http://solutions.brother.com/</u>. Некоторые приложения, поставляемые на диске DVD, могут быть недоступны для загрузки.

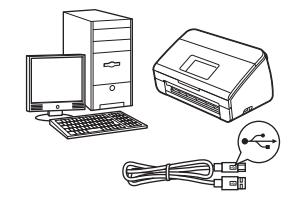

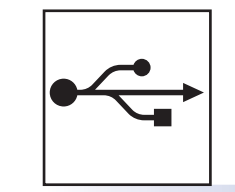

### Соединительный кабель USB

Windows<sup>®</sup>: см. стр. 6 Macintosh: см. стр. 8

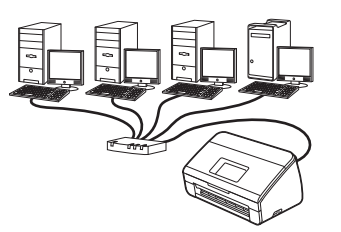

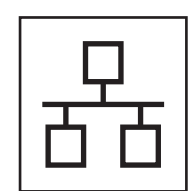

### Проводная сеть

Windows<sup>®</sup>: см. стр. 10 Macintosh: см. стр. 13

### Беспроводная сеть

Windows<sup>®</sup> и Macintosh, см. стр. 16 Windows<sup>®</sup> Macintosh Windows<sup>®</sup> Macintosh USB-интерфейс Проводная сеть

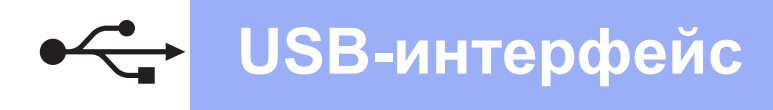

#### Подключение через USB-интерфейс

(Windows<sup>®</sup> XP Home/XP Professional/Windows Vista<sup>®</sup>/Windows<sup>®</sup> 7)

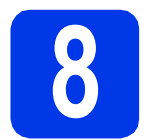

#### Перед началом установки

Убедитесь в том, что компьютер и устройство включены, и вход в систему выполнен с правами администратора.

#### Важная информация

- На данном этапе НЕ ПОДКЛЮЧАЙТЕ кабель USB.
- Если выполняются какие-либо программы, закройте их.

#### 🖉 Примечание

- Внешний вид экранов может различаться в зависимости от операционной системы.
- На диске DVD-ROM содержится приложение Nuance™ PaperPort™12SE. Это программное обеспечение поддерживает операционные системы Windows<sup>®</sup> XP Home (SP3 или выше), XP Professional (SP3 или выше), Windows Vista<sup>®</sup> (SP2 или выше) и Windows<sup>®</sup> 7. Перед установкой пакета MFL-Pro Suite обновите операционную систему Windows<sup>®</sup> до последнего пакета обновления.

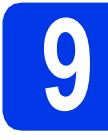

#### Установка пакета MFL-Pro Suite

Вставьте диск DVD-ROM, входящий в комплект поставки, в привод дисков DVD-ROM. Когда откроется диалоговое окно выбора модели, выберите соответствующую модель устройства. Когда откроется диалоговое окно выбора языка, выберите нужный язык.

#### 🖉 Примечание -

Если диалоговое окно Brother не открывается автоматически, откройте Компьютер (Мой компьютер), дважды щелкните значок диска DVD-ROM, а затем дважды щелкните start.exe. Отображается главное меню диска DVD-ROM. Щелкните Установить MFL-Pro Suite, а затем нажмите кнопку Да, чтобы принять условия лицензионного соглашения. Следуйте инструкциям на экране.

|                                                                                                    | brothe                                                                                     |
|----------------------------------------------------------------------------------------------------|--------------------------------------------------------------------------------------------|
| Главное меню                                                                                                   |                                                                                            |
| Установить MFL-Pro Suite<br>Полный пакет драйверов и программ<br>(Истановка для беспроводной и проводной сети) | Многофункциональные драйверы и<br>Nuance(TM) PaperPort(TM)SE<br>установятся автоматически. |
| Руководства пользователя                                                                                       |                                                                                            |
| Выборочная установка                                                                                           |                                                                                            |
| приложения                                                                                                    |                                                                                            |
| CA Техническая поддержка Brother                                                                               |                                                                                            |
| Регистрация в интеракт. режиме                                                                                 |                                                                                            |
| © 2001-2012 Brother Industries. Ltd. All Rights Reserved.                                                      | THasan + I Burron                                                                          |

#### 🖉 Примечание -

Если используются операционные системы Windows Vista<sup>®</sup> и Windows<sup>®</sup> 7, то после отображения окна "Управление учетными записями пользователей" нажмите кнопку **Продолжить** или **Д**а.

С Выберите Локальное подключение (USB) и нажмите кнопку Далее. Установка продолжается.

| Установка устройства Brother                                                                             | <b>—</b>                                                            |
|----------------------------------------------------------------------------------------------------|---------------------------------------------------------------------|
| Тип подключения                                                                                          | 24                                                                  |
| Выберите тип подключения для устанав:<br>"Далее". Одновременное использования<br>подключения невозможно. | пиваемого устройства и нажмите кнопку<br>проводного и беспроводного |
| Покальное подключение (USB)                                                                              |                                                                     |
| 🛄 Выборочная установка                                                                                   |                                                                     |
| Проводное сетевое подключение (Eth)                                                                      | ernet)                                                              |
| 🗌 Выборочная установка                                                                                   | and the                                                             |
| 💿 Беспроводное сетевое подключение                                                                       |                                                                     |
| 🗌 Выборочная установка                                                                                   |                                                                     |
| InstallShield —                                                                                          | < <u>Назад</u> Далее > Отисна                                       |

#### 🖉 Примечание

Если используется операционная система Windows Vista<sup>®</sup> или Windows<sup>®</sup> 7, то при отображении окна "Безопасность Windows<sup>®</sup>" установите флажок и нажмите кнопку **Установить** для правильного завершения установки.

d

После отображения этого окна перейдите к следующему пункту.

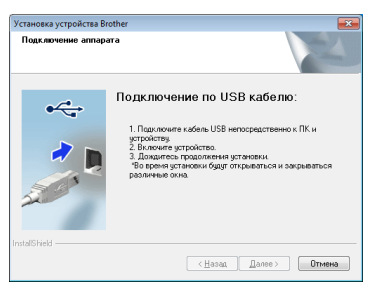

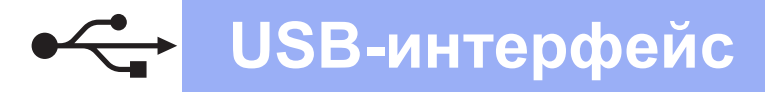

## Windows®

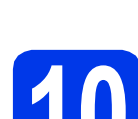

### Подключение кабеля USB

Подключите кабель USB к USB-порту, обозначенному на устройстве символом —, а затем подключите другой конец кабеля к компьютеру.

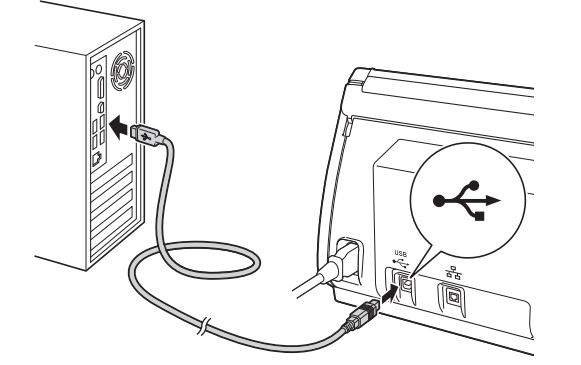

 Установка продолжится автоматически.
 Во время установки будут появляться диалоговые окна.

#### • Важная информация

НЕ ЗАКРЫВАЙТЕ эти окна во время установки. Отображение всех окон может занять несколько секунд.

С При отображении окна Регистрация через Интернет выберите нужный вариант и следуйте инструкциям на экране.

#### Завершение установки и перезагрузка

Нажмите кнопку **Готово** для перезагрузки компьютера.

После перезагрузки компьютера необходимо войти в систему с правами администратора.

| Установка устройства Brother |                                                                                                    |
|------------------------------|----------------------------------------------------------------------------------------------------|
|                              | Brother Software Suite Установка завершена<br>Программа InstalShield Wizard успешно установила<br>Brother Software Suite. Перед использованием этой<br>программы необходимо перезагрузить компьютер. |
|                              | <ul> <li>Да, перезагрузить компьютер сейчас;</li> </ul>                                                                                                    |
|                              | 🔘 Нет, перезагрузить компьютер позже.                                                                                                    |
|                              | Если в USB-интерфейс annapara (с правой стороны)<br>вставлено USB-устройство, не забудьте извлечь его<br>перед перезапуском OC Windows.                                                              |
|                              |                                                                                                    |
|                              | (Назад Готово Отмена                                                                                                    |

#### 🖉 Примечание.

а

 Если во время установки программного обеспечения отображается сообщение об ошибке, запустите приложение Инсталляционная диагностика, выбрав

#### (пуск)/Все программы/Brother/ ADS-2600W.

• В зависимости от параметров безопасности при использовании устройства или программного обеспечения для работы с устройством может отобразиться окно "Безопасность Windows<sup>®</sup>" или окно антивирусной программы. Подтвердите в этом окне разрешение на продолжение работы.

- О Появляются следующие окна.
  - При отображении диалогового окна Настройка обновления программного обеспечения выберите необходимую настройку обновления программного обеспечения и нажмите кнопку OK.
  - При запуске приложения "Программа исследования и технической поддержки продуктов Brother" следуйте инструкциям на экране.

#### 🖉 Примечание

Для обновления программного обеспечения и выполнения приложения "Программа исследования и технической поддержки продуктов Brother" требуется подключение к Интернету.

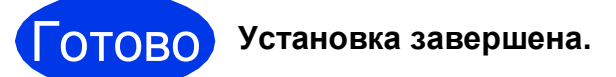

Перейдите на

Перейдите к установке дополнительных приложений (см. стр. 33).

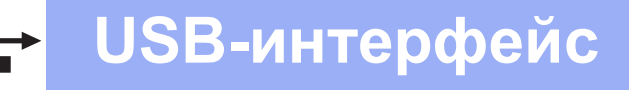

#### Подключение через USB-интерфейс (Mac OS X v10.6.x, 10.7.x)

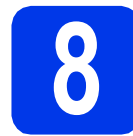

## Перед началом установки

Убедитесь, что устройство подключено к электрической розетке, и что компьютер Macintosh включен. Необходимо войти в систему с правами администратора.

#### 🖉 Примечание

При использовании операционной системы Mac OS X v10.5.x обновите до Mac OS X v10.6.x – 10.7.x до начала установки.

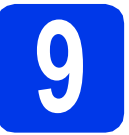

#### Подключение кабеля USB

#### Важная информация

- НЕ ПОДКЛЮЧАЙТЕ устройство к порту USB на клавиатуре или к концентратору USB.
- Подключайте устройство непосредственно к компьютеру Macintosh.
- Подключите кабель USB к USB-порту, обозначенному на устройстве символом —, а затем подключите другой конец кабеля к компьютеру.

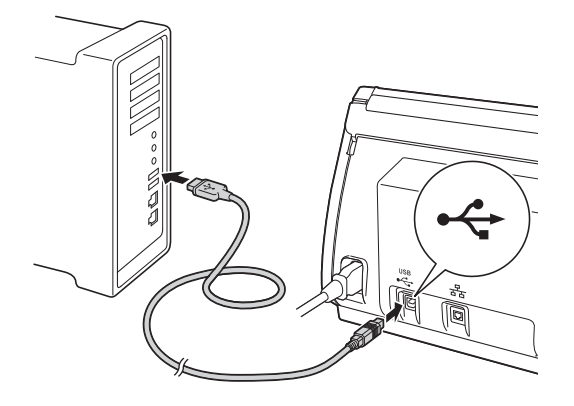

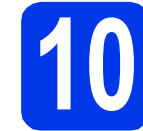

#### Установка пакета MFL-Pro Suite

- Вставьте установочный диск DVD-ROM, входящий в комплект поставки, в привод дисков DVD-ROM.
- Чтобы начать установку, дважды щелкните значок Start Here OSX (Запуск OSX). Когда откроется диалоговое окно выбора модели, выберите соответствующую модель устройства.

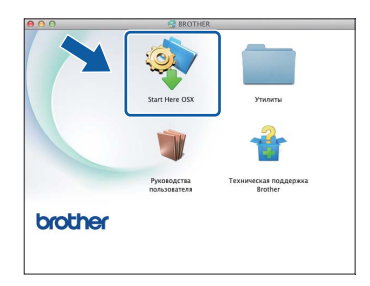

Выберите Локальное подключение (USB) и нажмите кнопку Далее. Следуйте инструкциям на экране.

| ерите тип подклю                   | чения для устанавливаемого устр            | юйства и нажмите кн | юпку "Далее". |
|------------------------------------|--------------------------------------------|---------------------|---------------|
| ) Беспроводное се                  | тевое подключение                          |                     | (1            |
| Локальное подкл<br>Проводное сетен | почение (USB)<br>юе подключение (Ethernet) | <u>_</u>            | <i>•</i>      |
|                                    |                                            |                     |               |

- Дождитесь завершения установки программного обеспечения. После установки программное обеспечение Brother выполняет поиск устройства Brother. Это может занять некоторое время.
- Выберите устройство из списка и нажмите кнопку Далее.

| 00                                                                               | Setup Wizard                                                     |                                          |    |
|----------------------------------------------------------------------------------|------------------------------------------------------------------|------------------------------------------|----|
| Выберите устройств<br>Примечание: если вы хотите ,<br>"Custom" (определяемый пол | о, которое хотите у<br>добавить вашу машину вруч<br>взователем). | <b>/СТАНОВИТЬ</b><br>ную, нажмите кнопку |    |
|                                                                                  | - community                                                      |                                          |    |
| rother ADS-2600W                                                                 | USB                                                              |                                          | D  |
|                                                                                  |                                                                  |                                          |    |
| φ.                                                                               |                                                                  |                                          | ןו |
| Выборочно                                                                        | 6                                                                | Отмена Далее                             |    |

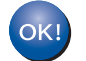

Установка пакета MFL-Pro Suite завершена. Перейдите к пункту **11**.

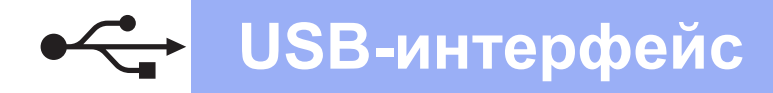

## Macintosh

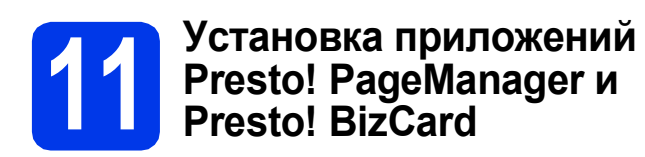

Щелкните Presto! PageManager или Presto! BizCard и следуйте инструкциям на экране.

| Prestol PageManager - мощное<br>приложение управления<br>покументами пов бизнега и перенах                                                |                                   |
|----------------------------------------------------------------------------------------------------|-----------------------------------|
| потребностей.<br>С новыми инструментами<br>управления документами и<br>файлами можно легко разместить<br>и организовать все изображения и | Presto! BizCard                   |
| отсканированные документы.                                                                                                    | 💓 Brother Web Connect             |
|                                                                                                    | Регистрация в интеракт. режиме    |
|                                                                                                    | Brother Solutions Center          |
|                                                                                                    | Ф Сведения о расходных материалах |

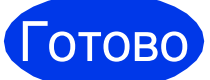

Установка завершена.

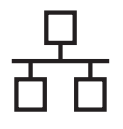

#### Подключение через проводной сетевой интерфейс

(Windows<sup>®</sup> XP Home/XP Professional/Windows Vista<sup>®</sup>/Windows<sup>®</sup> 7)

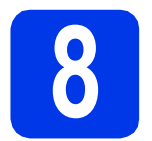

#### Перед началом установки

Убедитесь в том, что компьютер и устройство включены, и вход в систему выполнен с правами администратора.

#### • Важная информация

Если выполняются какие-либо программы, закройте их.

#### 🖉 Примечание

- Внешний вид экранов может различаться в зависимости от операционной системы.
- На диске DVD-ROM содержится приложение Nuance™ PaperPort™ 12SE. Это программное обеспечение поддерживает операционные системы Windows<sup>®</sup> XP Home (SP3 или выше), XP Professional (SP3 или выше), Windows Vista<sup>®</sup> (SP2 или выше) и Windows<sup>®</sup> 7. Перед установкой пакета MFL-Pro Suite обновите операционную систему Windows<sup>®</sup> до последнего пакета обновления.
- Чтобы настроить устройство, ранее настроенное для беспроводной сети, для работы в проводной сети, убедитесь, что параметру Проводная сеть включена присвоено значение Вкл. При включении этой настройки беспроводной сетевой интерфейс отключается.

Нажмите ∭ и Сеть на устройстве. Проведите пальцем вверх или вниз или нажмите ▲ или ▼, чтобы отобразить Проводная сеть, а затем нажмите Проводная сеть. Проведите пальцем вверх или вниз или нажмите ▲ или ▼, чтобы отобразить Проводная сеть включена, а затем нажмите Проводная сеть включена.

Нажмите Вкл. Нажмите

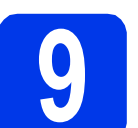

а

## Подключение сетевого кабеля

Разъем для порта Ethernet, обозначенный символом 🛃, находится на задней панели устройства, как показано ниже. Удалите защитный колпачок и подключите сетевой кабель к порту Ethernet.

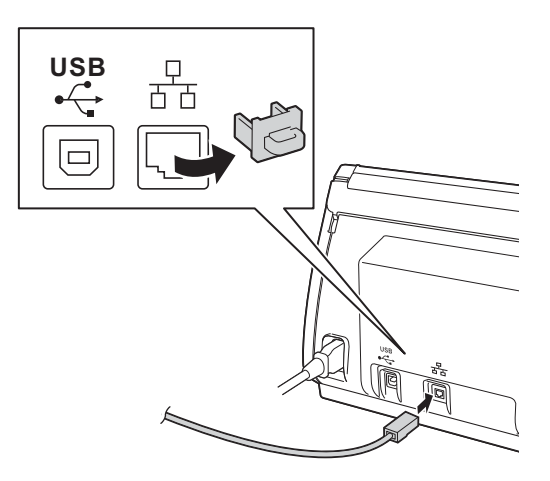

Подключите кабель к сети.

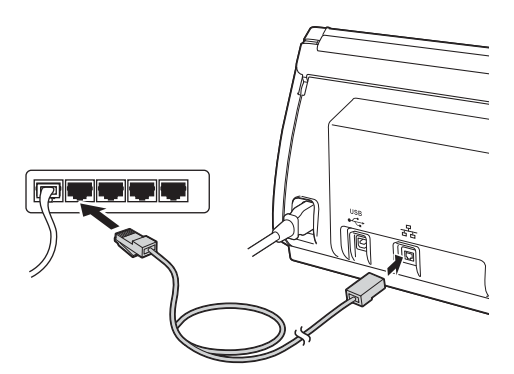

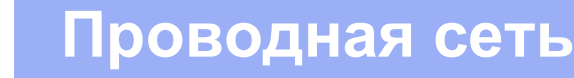

## Windows<sup>®</sup>

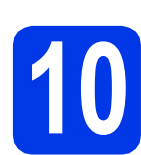

#### Установка пакета MFL-Pro Suite

Вставьте диск DVD-ROM, входящий в комплект поставки, в привод дисков DVD-ROM. Когда откроется диалоговое окно выбора модели, выберите соответствующую модель устройства. Когда откроется диалоговое окно выбора языка, выберите нужный язык.

#### 🖉 Примечание

Если диалоговое окно Brother не открывается автоматически, откройте Компьютер (Мой компьютер), дважды щелкните значок диска DVD-ROM, а затем дважды щелкните start.exe.

Отображается главное меню диска DVD-ROM. Щелкните Установить MFL-Pro Suite, а затем нажмите кнопку Да, чтобы принять условия лицензионного соглашения. Следуйте инструкциям на экране.

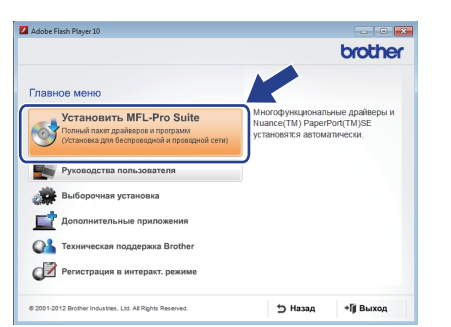

#### 🖉 Примечание

Если используются операционные системы Windows Vista<sup>®</sup> и Windows<sup>®</sup> 7, то после отображения окна "Управление учетными записями пользователей" нажмите кнопку **Продолжить** или **Да**.

С Выберите Проводное сетевое подключение (Ethernet) и нажмите кнопку Далее.

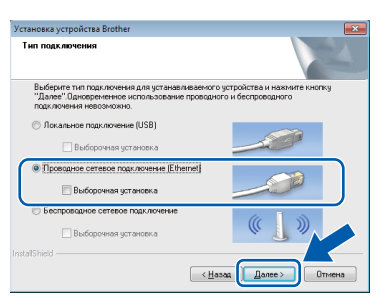

При отображении этого окна выберите Изменить настройки порта брандмауэра для разрешения сетевого подключения и продолжить установку. (Рекомендуется) и нажмите кнопку Далее.

| Установка устройства Brother                                                                                                    |
|----------------------------------------------------------------------------------------------------|
| Обнаружен браңдмазэр/антивирусная программа                                                                                                    |
| Брандикиур Windows поногает защитить ваш компьютер.<br>При тенущих настройках брандикаура некоторые остелене функции вошего<br>устройства не буду работать. Для обеслениения работы всек сетевых функций<br>необходино зомениять некоторые настройски полга брандизара Windows. |
| Изменить настройки порта брандикузра для разрешения сатевого подключения и<br>продолжить установку. (Рекомендуется)                                                                                                    |
| <ul> <li>Прадолжать без измененна настроек брандикаузра Windows. [Некоторые сетевые<br/>функции будут отключены]</li> </ul>                                                                                                    |
| Для пользователей антивирусного программного обеспечения:                                                                                                    |
| Если используется антивирусное программное сбеспечение, во время установки<br>может появилься диалоговое окно предупреждения. В этом случае выберите<br>"Резорешить" для продолжения.                                                                                           |
| (Назаа Далов) Отнена                                                                                                    |

Это окно может появиться, если используется брандмауэр, отличный от брандмауэра Windows<sup>®</sup>, или же если брандмауэр Windows<sup>®</sup> отключен.

| Установки | а устройства Brother                                                                                                    | × |
|-----------|----------------------------------------------------------------------------------------------------|---|
| <b></b>   | Примечание для пользователей антивирусного программного<br>обеспечения:<br>Если коломуется антивирусное программнее обеспечение, во<br>врема установо кожет повитося делоговое окно<br>продпреджения. |   |
|           | продолжения установки.                                                                                                    |   |

Добавьте следующие сетевые порты согласно инструкциям, приведенным в документации к используемому брандмауэру.

- Для сканирования по сети: добавьте UDP-порт 54925.
- Если сетевое подключение по-прежнему не устанавливается, добавьте UDPпорты 137 и 161.

#### 🖉 Примечание

- Если устройство не обнаружено в сети, подтвердите настройки, следуя инструкциям на экране.
- Если к сети подключено более одного устройства одинаковой модели, отображаются IP-адрес и имя узла, помогающие идентифицировать нужное устройство.

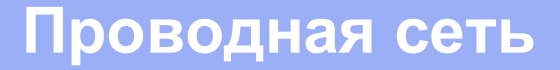

## Windows<sup>®</sup>

Установка драйверов Brother начинается автоматически. Окна программы установки появляются одно за другим.

#### • Важная информация

НЕ ЗАКРЫВАЙТЕ эти окна во время установки. Отображение всех окон может занять несколько секунд.

#### 🖉 Примечание

Если используется операционная система Windows Vista<sup>®</sup> или Windows<sup>®</sup> 7, то при отображении окна "Безопасность Windows<sup>®</sup>" установите флажок и нажмите кнопку **Установить** для правильного завершения установки.

При отображении окна **Регистрация через** Интернет выберите нужный вариант и следуйте инструкциям на экране.

f

#### Завершение установки и перезагрузка

Нажмите кнопку Готово для перезагрузки компьютера. После перезагрузки компьютера необходимо войти в систему с правами администратора.

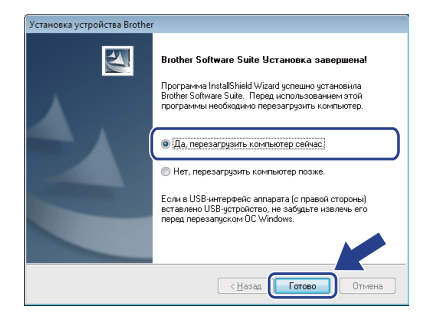

#### 🖉 Примечание -

Если во время установки программного обеспечения отображается сообщение об ошибке, запустите приложение Инсталляционная диагностика, выбрав

(пуск)/Все программы/Brother/ ADS-2600W LAN.

- Появляются следующие окна.
  - При отображении диалогового окна Настройка обновления программного обеспечения выберите необходимую настройку обновления программного обеспечения и нажмите кнопку OK.
  - При запуске приложения "Программа исследования и технической поддержки продуктов Brother" следуйте инструкциям на экране.

#### 🖉 Примечание

Для обновления программного обеспечения и выполнения приложения "Программа исследования и технической поддержки продуктов Brother" требуется подключение к Интернету.

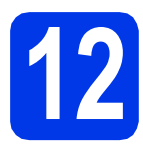

b

#### Установка пакета MFL-Pro Suite на дополнительных компьютерах (при необходимости)

Чтобы использовать устройство в сети с несколькими компьютерами, установите пакет MFL-Pro Suite на каждом компьютере. Перейдите к пункту **10** на стр. 11. Перед началом установки также выполните пункт **8** на стр. 10.

#### 🖉 Примечание

Сетевая лицензия (Windows<sup>®</sup>) С этим продуктом предоставляется лицензия, предусматривающая установку не более чем на 2 компьютерах. В соответствии с данной лицензией установка пакета MFL-Pro Suite, включая приложение Nuance™ PaperPort™ 12SE, допускается не более чем на 2 компьютерах в сети. Чтобы использовать более 2 компьютеров с установленным приложением Nuance™ PaperPort™ 12SE, необходимо приобрести пакет Brother NL-5 с лицензией на несколько компьютеров, предусматривающей установку не более чем на 5 дополнительных компьютерах. Для приобретения пакета NL-5 обратитесь в службу поддержки клиентов Brother или к региональному дилеру Brother.

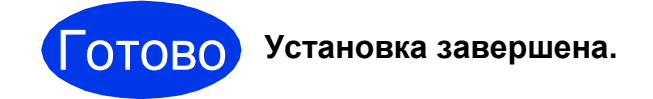

#### Перейдите на

Перейдите к установке дополнительных приложений (см. стр. 33).

Подключение через проводной сетевой интерфейс (Mac os X v10.6.x, 10.7.x)

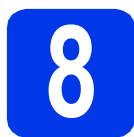

#### Перед началом установки

Убедитесь, что устройство подключено к электрической розетке, и что компьютер Macintosh включен. Необходимо войти в систему с правами администратора.

#### 🖉 Примечание

- При использовании операционной системы Mac OS X v10.5.x обновите до Mac OS X v10.6.x – 10.7.x до начала установки.
- Чтобы настроить устройство, ранее настроенное для беспроводной сети, для работы в проводной сети, убедитесь, что параметру Проводная сеть включена присвоено значение Вкл. При включении этой настройки беспроводной сетевой интерфейс отключается.

Нажмите ∭ и Сеть на устройстве. Проведите пальцем вверх или вниз или нажмите ▲ или ▼, чтобы отобразить Проводная сеть, а затем нажмите Проводная сеть.

Проведите пальцем вверх или вниз или нажмите ▲ или ▼, чтобы отобразить Проводная сеть включена, а затем нажмите Проводная сеть включена. Нажмите Вкл.

Нажмите 🔝

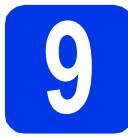

## Подключение сетевого кабеля

Разъем для порта Ethernet, обозначенный символом на задней панели устройства, как показано ниже. Удалите защитный колпачок и подключите сетевой кабель к порту Ethernet.

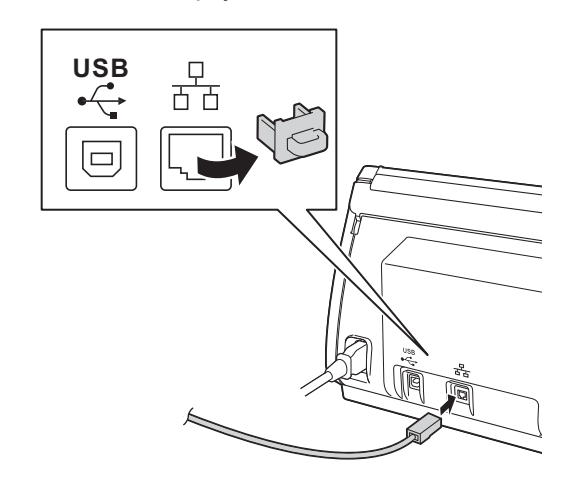

Подключите кабель к сети.

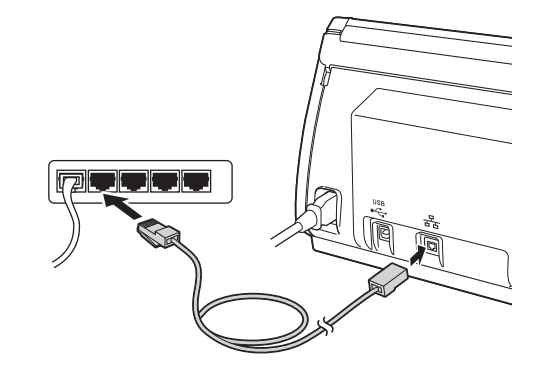

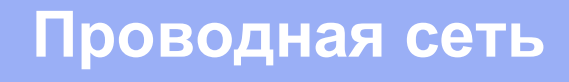

### Macintosh

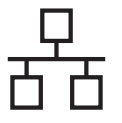

### Установка пакета MFL-Pro Suite

- Вставьте установочный диск DVD-ROM, входящий в комплект поставки, в привод дисков DVD-ROM.
- Чтобы начать установку, дважды щелкните значок Start Here OSX (Запуск OSX). Когда откроется диалоговое окно выбора модели, выберите соответствующую модель устройства.

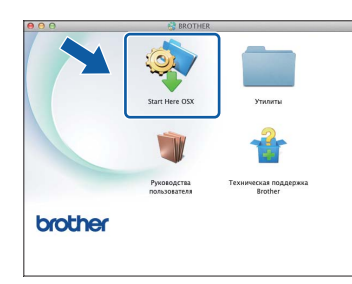

С Выберите Проводное сетевое подключение (Ethernet) и нажмите кнопку Далее. Следуйте инструкциям на экране.

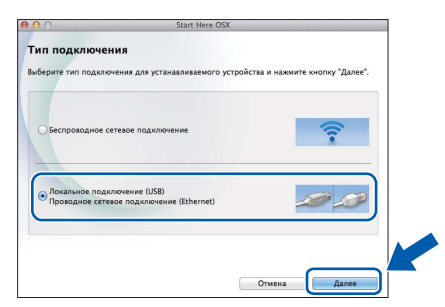

С До» про уст

Дождитесь завершения установки программного обеспечения. После установки программное обеспечение Brother выполняет поиск устройства Brother. Это может занять некоторое время.

Если устройство настроено для работы в сети, выберите устройство из списка и нажмите кнопку Далее.

| тоерите устроиство                                      | , KOTOPOE ADTATE y                     | становить           |  |
|---------------------------------------------------------|----------------------------------------|---------------------|--|
| мечание: если вы хотите ди<br>stom" (определяемый польз | обавить вашу машину вруч<br>ователем). | ную, нажмите кнопку |  |
| гройство                                                | <ul> <li>Соединение</li> </ul>         | IP-адрес            |  |
| other ADS-2600W                                         | Сеть                                   | 2000,2000,2000      |  |
|                                                         |                                        |                     |  |
|                                                         |                                        |                     |  |
|                                                         |                                        |                     |  |
|                                                         |                                        |                     |  |
|                                                         |                                        |                     |  |
|                                                         |                                        |                     |  |
|                                                         |                                        |                     |  |
|                                                         |                                        |                     |  |
|                                                         |                                        |                     |  |
|                                                         |                                        |                     |  |
|                                                         |                                        |                     |  |

#### 🖉 Примечание \_

- Если устройство не найдено в сети, проверьте параметры сети.
- MAC-адрес (адрес Ethernet) и IP-адрес устройства можно найти на панели управления устройства.
- Если отображается это окно, введите имя компьютера Macintosh (не более 15 символов) и нажмите кнопку Далее.

| адание име                                                | ни для функции "Сканировать в" в сети                                                                                                    |
|-----------------------------------------------------------|----------------------------------------------------------------------------------------------------|
| арегистрируйте в<br>Сканировать в". В<br>кункции "Сканиро | щи компьютер в устройстве, чтобы включить сетевые функции<br>щи компьютер отобразится при выборе на устройстве параметров<br>вать в". (Рекомендуется). |
| Это имя будет о                                           | тображаться при выборе в меню аппарата функции "Сканировать в".                                                                                        |
|                                                           |                                                                                                    |
|                                                           | brother                                                                                                    |
|                                                           | Установить позже                                                                                                    |
|                                                           |                                                                                                    |
|                                                           |                                                                                                    |
|                                                           |                                                                                                    |
|                                                           |                                                                                                    |

Введенное имя будет отображаться на ЖКД устройства при выборе операции сканирования. (>>Руководство пользователя: Сканирование с панели управления устройства)

ОК!

Установка пакета MFL-Pro Suite завершена. Перейдите к пункту **11**.

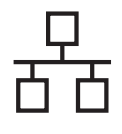

## Macintosh

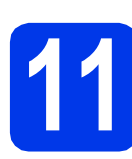

#### Установка приложений Presto! PageManager и Presto! BizCard

Щелкните Presto! PageManager или Presto! BizCard и следуйте инструкциям на экране.

| restol PageManager - мошное                                                                                                    | a biother                         |
|----------------------------------------------------------------------------------------------------|-----------------------------------|
| провознения управления<br>оружители и лителия и провозования<br>со обранители и лители и провозования<br>обранители оружители и провозования<br>и одганизования и обранения и<br>провознать обя водоржения и<br>провознать обя водоржения и<br>провознать обя водоржения и<br>провознать обязания и провозования и<br>провознать обязания и провозования и<br>провознать обязания и<br>провознать обязания и провознать обязания и<br>провознать обязания и провознать обязания и<br>провознать обязания и провознать обязания и<br>провознать обязания и провознать обязания и провознать обязания и<br>провознать обязания и провознать обязания и провознать обязания и<br>провознать обязания и провознать обязания и провознать обязания и провознать обязания и<br>провознать обязания и провознать обязания и провознать обязания и провознать обязания и провознать обязания и<br>провознать обязания и провознать обязания и провознать обязания и пров | Prestol PageManager               |
|                                                                                                    | Prestol BizCard                   |
|                                                                                                    | Srother Web Connect               |
|                                                                                                    | Регистрация в интеракт. режиме    |
|                                                                                                    | Brother Solutions Center          |
|                                                                                                    | Ф Сведения о расходных материалах |
|                                                                                                    |                                   |

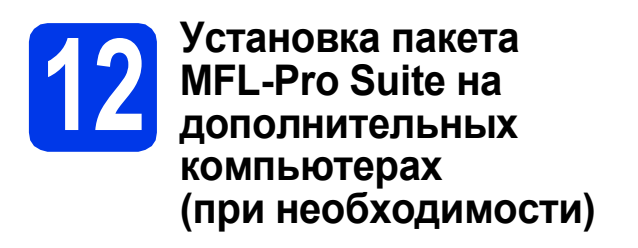

Чтобы использовать устройство в сети с несколькими компьютерами, установите пакет MFL-Pro Suite на каждом компьютере. Перейдите к пункту **10** на стр. 14. Перед началом установки также выполните пункт **8** на стр. 13.

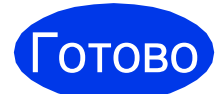

Установка завершена.

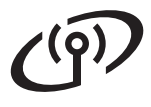

#### Подключение через беспроводной сетевой интерфейс

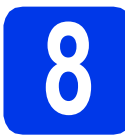

#### Перед началом работы

Сначала необходимо настроить параметры беспроводной сети устройства для подключения к точке доступа/маршрутизатору. После настройки устройства для подключения к точке доступа/маршрутизатору компьютеры в сети получат доступ к устройству. Чтобы использовать устройство с этих компьютеров, необходимо установить драйверы и программное обеспечение. Ниже описан порядок настройки и установки. Чтобы обеспечить оптимальное качество сканирования при обычном ежедневном использовании

устройства, установите устройство Brother как можно ближе к точке доступа/маршрутизатору, чтобы между ними было как можно меньше препятствий. Наличие больших предметов и стен между двумя устройствами, а также помехи от других электронных устройств могут повлиять на скорость передачи данных документов. В силу этих факторов беспроводное подключение может оказаться не лучшим методом подключения для некоторых типов документов и приложений.

Хотя данное устройство Brother можно использовать как в проводной, так и в беспроводной сети, одновременно можно использовать только один способ подключения.

#### 🖉 Примечание

Если в устройстве уже были настроены параметры беспроводной сети, то перед новой настройкой параметров беспроводной сети необходимо сбросить параметры сети.

Нажмите 🎁 и Сеть на устройстве.

Проведите пальцем вверх или вниз или нажмите **▲** или **▼**, чтобы отобразить Сброс сети, а затем нажмите Сброс сети.

Нажмите да для подтверждения. Для подтверждения нажмите и удерживайте да 2 секунды.

Далее приведены инструкции для режима инфраструктуры (при подключении к компьютеру через точку доступа/маршрутизатор).

#### Режим инфраструктуры

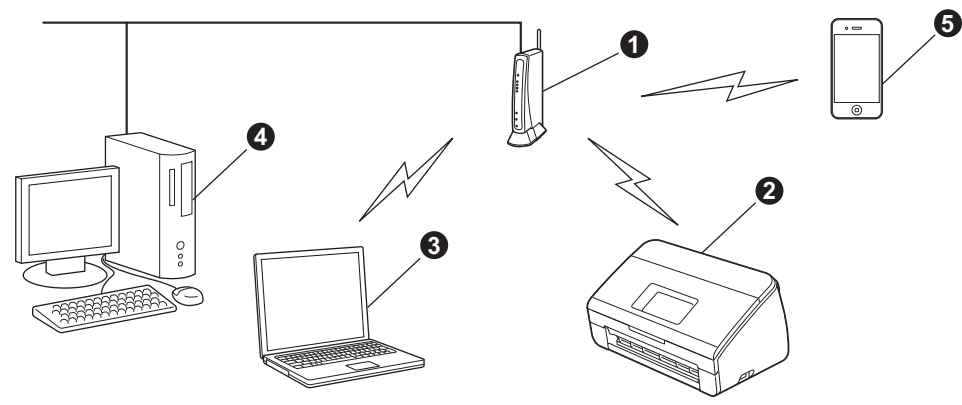

Почка доступа/маршрутизатор

- Веспроводное сетевое устройство (данное устройство)
- 8 Компьютер, подключенный к точке доступа/маршрутизатору через беспроводной сетевой интерфейс
- 🙆 Компьютер, подключенный к точке доступа/маршрутизатору через проводной сетевой интерфейс

6 Мобильное устройство, подключенное к беспроводной точке доступа/маршрутизатору

### Убедитесь, что параметры беспроводной сети, настроенные в устройстве, совпадают с параметрами точки доступа/маршрутизатора.

#### 🖉 Примечание

Инструкции по настройке устройства в режиме прямого подключения Ad-hoc (подключения к беспроводному компьютеру без точки доступа/маршрутизатора) см. в Руководстве пользователя по работе в сети на диске DVD-ROM.

Руководство пользователя по работе в сети можно просмотреть, выполнив следующие инструкции. 1 Включите компьютер. Вставьте диск DVD-ROM в привод дисков DVD-ROM.

Windows<sup>®</sup>:

- 2 Выберите модель устройства и язык. Отображается главное меню диска DVD-ROM.
- 3 Щелкните **Руководства пользователя**, а затем щелкните **НТМL-документы**. Отобразится первая страница.
- 4 Щелкните Руководство пользователя по работе в сети.
- Macintosh:
- 2 Дважды щелкните **Руководства пользователя**. Выберите модель устройства и язык.
- 3 Щелкните Руководства пользователя.

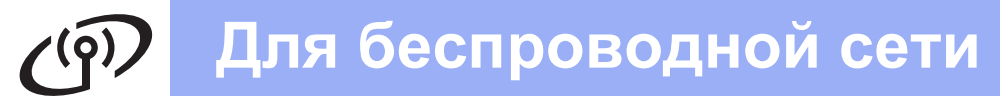

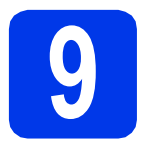

## Выбор способа настройки подключения к беспроводной сети

В следующих инструкциях предлагается три способа настройки устройства Brother для работы в беспроводной сети. Выберите предпочтительный способ для вашей рабочей среды.

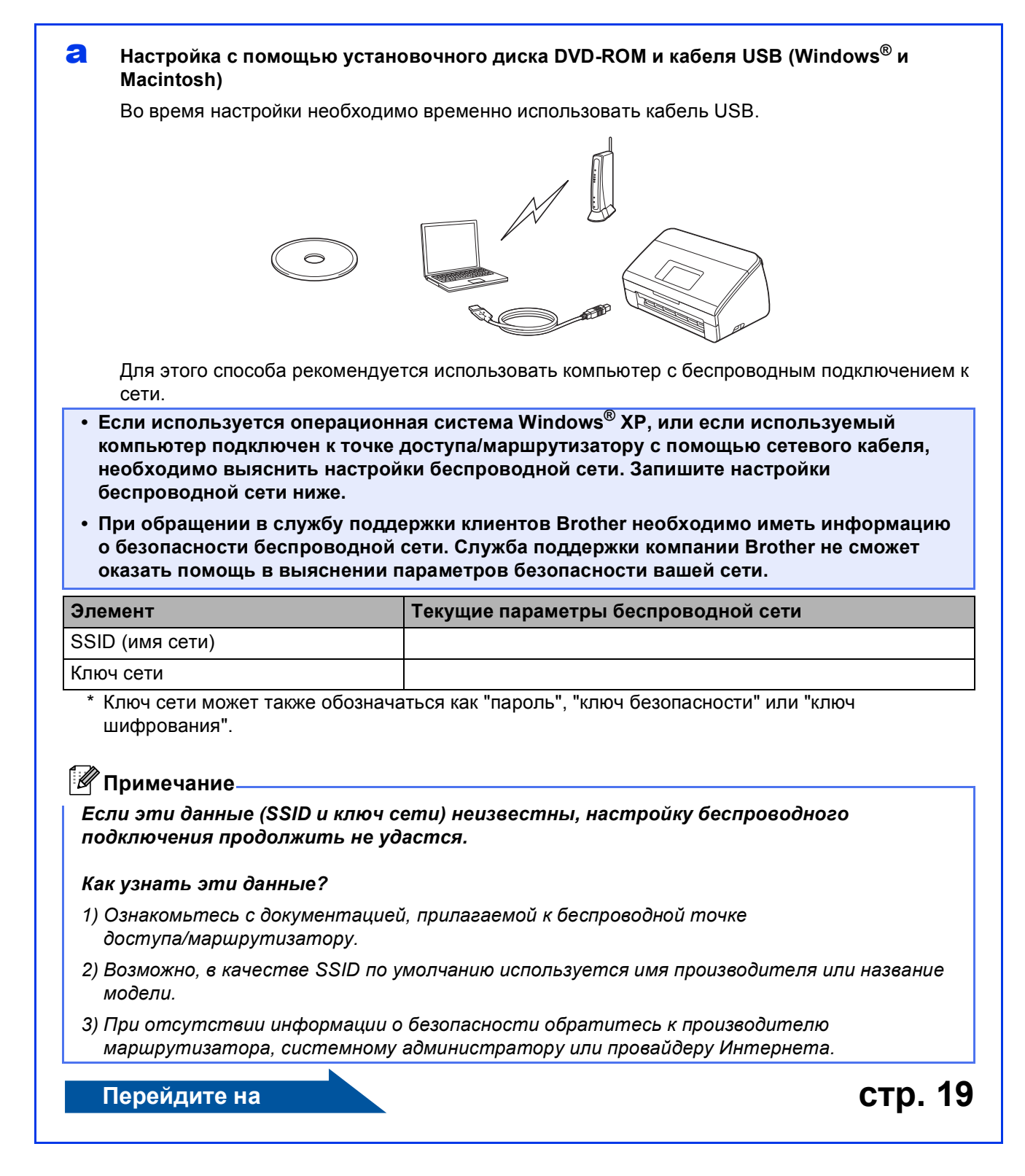

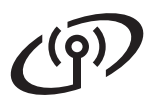

b

### Ручная настройка с панели управления с помощью мастера установки (Macintosh, мобильные устройства и Windows<sup>®</sup>)

• Если беспроводная точка доступа/маршрутизатор не поддерживает WPS (Wi-Fi Protected Setup™) или AOSS™, запишите параметры беспроводной сети точки доступа/маршрутизатора в таблице ниже.

При обращении в службу поддержки клиентов Brother необходимо иметь информацию о безопасности беспроводной сети. Служба поддержки компании Brother не сможет оказать помощь в выяснении параметров безопасности вашей сети.

| Элемент         | Текущие параметры беспроводной сети |
|-----------------|-------------------------------------|
| SSID (имя сети) |                                     |
| Ключ сети       |                                     |

\* Ключ сети может также обозначаться как "пароль", "ключ безопасности" или "ключ шифрования".

#### 🖉 Примечание

Если эти данные (SSID и ключ сети) неизвестны, настройку беспроводного подключения продолжить не удастся.

#### Как узнать эти данные?

- Ознакомьтесь с документацией, прилагаемой к беспроводной точке доступа/маршрутизатору.
- 2) Возможно, в качестве SSID по умолчанию используется имя производителя или название модели.

стр. 22

 При отсутствии информации о безопасности обратитесь к производителю маршрутизатора, системному администратору или провайдеру Интернета.

#### Перейдите на

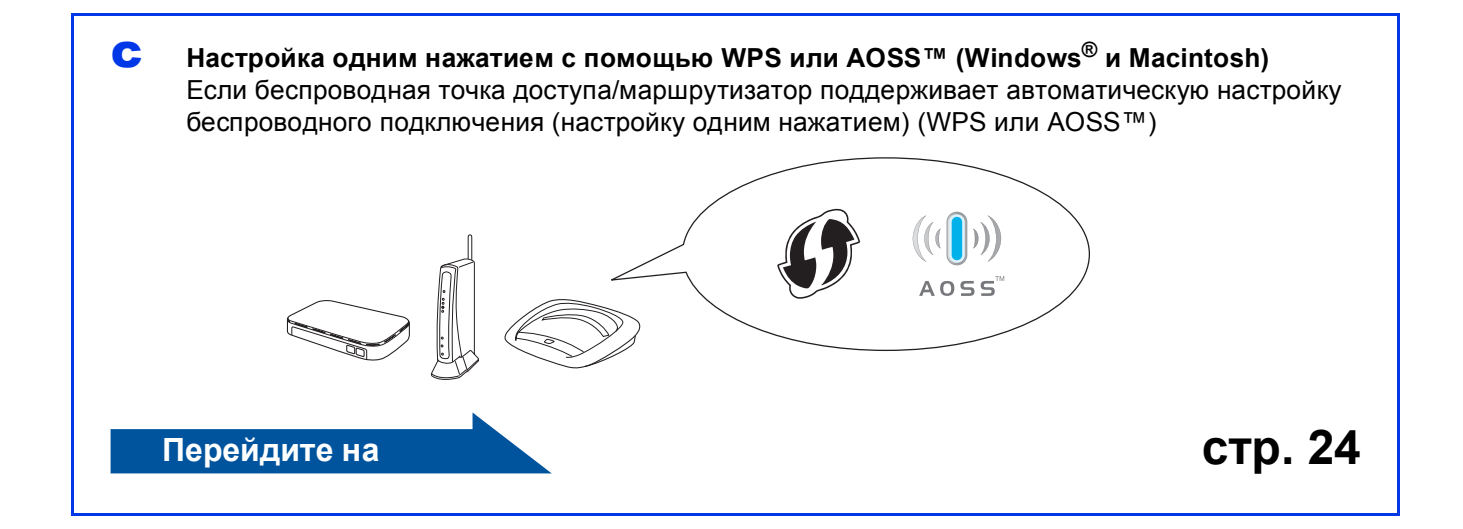

#### Настройка с помощью установочного диска DVD-ROM и кабеля USB (Windows<sup>®</sup> и Macintosh)

#### 🖗 Примечание -

В этом примере показана установка в операционной системе Windows<sup>®</sup>. Для установки в операционной системе Mac OS вставьте установочный диск DVD-ROM в привод дисков DVD-ROM и дважды щелкните значок **Start Here OSX** (Запуск OSX). Выберите беспроводную установку и следуйте инструкциям мастера настройки беспроводного устройства на экране компьютера.

Во время настройки необходимо временно использовать кабель USB.

Вставьте диск DVD-ROM, входящий в комплект поставки, в привод дисков DVD-ROM. Когда откроется диалоговое окно выбора модели, выберите соответствующую модель устройства. Когда откроется диалоговое окно выбора языка, выберите нужный язык.

#### 🖉 Примечание -

Если диалоговое окно Brother не открывается автоматически, откройте Компьютер (Мой компьютер), дважды щелкните значок диска DVD-ROM, а затем дважды щелкните start.exe.

Отображается главное меню диска DVD-ROM. Щелкните Установить MFL-Pro Suite, а затем нажмите кнопку Да, чтобы принять условия лицензионного соглашения. Следуйте инструкциям на экране.

| Adobe Flash Player 10                                                                     | *                                                            |
|-------------------------------------------------------------------------------------------|--------------------------------------------------------------|
|                                                                                           | brother                                                      |
| Главное меню<br>Установить MFL-Pro Suite                                                  | Многофункциональные драйверы и<br>Nuance(TM) PaperPort(TM)SE |
| У (Установка для беспроводной и проводной сети) У Руководства пользователя                | установятся автома пически.                                  |
| Дополнительные приложения                                                                 |                                                              |
| <ul> <li>Техническая поддержка Brother</li> <li>Регистрация в интеракт. режиме</li> </ul> |                                                              |
| © 2001-2012 Brother Industries, Ltd. All Rights Reserved.                                 | ⇒ Назад +∬ Выход                                             |

#### 🖉 Примечание

Если используются операционные системы Windows Vista<sup>®</sup> и Windows<sup>®</sup> 7, то после отображения окна "Управление учетными записями пользователей" нажмите кнопку **Продолжить** или **Д**а. С Выберите Беспроводное сетевое подключение и нажмите кнопку Далее.

| Тип подключения                                                                                        |                                                                       |
|----------------------------------------------------------------------------------------------------|-----------------------------------------------------------------------|
| Выберите тип подключения для устанае<br>"Далее". Одновременное использовани<br>подключения невозможно. | ливаемого устройства и нажмите кнопку<br>е проводного и беспроводного |
| 💿 Локальное подключение (USB)                                                                          |                                                                       |
| 🗌 Выборочная установка                                                                                 |                                                                       |
| Проводное сетевое подключение (Eth)                                                                    | iemet)                                                                |
| Выборочная установка                                                                                   | and the                                                               |
| • Беспроводное сетевое подключение                                                                     |                                                                       |
| 🕅 Выборочная установка                                                                                 | (( )))                                                                |
| stallShield                                                                                            | < <u>Назад</u> Далее > Отмена                                         |

С При отображении этого окна выберите Изменить настройки порта брандмауэра для разрешения сетевого подключения и продолжить установку. (Рекомендуется) и нажмите кнопку Далее.

| rar   | ювка устройства Brother                                                                                                    |
|-------|----------------------------------------------------------------------------------------------------|
| 06    | наружен брандмауэр/антивирусная программа                                                                                                    |
|       | Брандмауар Windows помогает защигить ваш компьютер.<br>При текущих настройках брандмауара некоторые сетевые функции вашего<br>устройства не баудг работать. Для обеспечения работы асех сетевон<br>необходимо заменать некоторые настройки поята брандамара Windows. |
| (     | <ul> <li>Изменить настройки порта брандиаузра для разрешения сетевого подключения и<br/>продолжить установку. (Рекоменауется)</li> </ul>                                                                                                    |
|       | <ul> <li>Продолжать без изменения настроек бранджаузра \//indows. (Некоторые сетевые<br/>функции будут отключены)</li> </ul>                                                                                                    |
|       | Дяя пользователей антивирусного программного обеспечения:                                                                                                    |
|       | Если используется антивирусное программное обеспечение, во время установки<br>исжет появиться диалоговое окно предупреждения. В этом случае выберите<br>"Расрещить" для продолжения.                                                                                 |
| talls | Shield                                                                                                    |

Это окно может появиться, если используется брандмауэр, отличный от брандмауэра Windows<sup>®</sup>, или же если брандмауэр Windows<sup>®</sup> отключен.

| Установка | устройства Brother                                                                                                    | × |
|-----------|----------------------------------------------------------------------------------------------------|---|
| A         | Примечание для пользователей антивирусного программного<br>обеспечения:                                                          |   |
|           | Если используется антивирусное программное обеспечение, во<br>время установки может появиться диалоговое окно<br>предупреждения. |   |
|           | При появлении диалогового окна выберите "Разрешить" для продолжения установки.                                                   |   |
|           | ОК                                                                                                    |   |

Добавьте следующие сетевые порты согласно инструкциям, приведенным в документации к используемому брандмауэру.

- Для сканирования по сети: добавьте UDP-порт 54925.
- Если сетевое подключение по-прежнему не устанавливается, добавьте UDPпорты 137 и 161.

Выберите Да, у меня есть USB-кабель для выполнения установки., а затем нажмите кнопку Далее.

| Мастер настройки беспроводного устройства                                                                                                    |
|----------------------------------------------------------------------------------------------------|
| Настройка беспроводного устройства                                                                                                    |
| Реконендуемым методом установки беспроводного устройства является метод,<br>использующий временное соединение беспроводного устройства с компьютером при<br>помощи USB-кабеля. |
| У вас есть USB-кабель?                                                                                                    |
| Г Да, у меня асть USB кабель для выполнения<br>установии.                                                                                                    |
| С Нет, у меня нет USB-кабеля.                                                                                                    |
| Примечание: Несмотря на отсутствие USE-кабеля, вы можете выполнить из бку<br>своего устройства с помощью беспроводной связи (расширенный ми                                    |
| < Назад Далее > Отнеча                                                                                                    |

#### 🖉 Примечание

f

Если появляется это окно, прочитайте Важное предупреждение. Установите этот флажок после подтверждения SSID и ключа сети, а затем нажмите кнопку Далее.

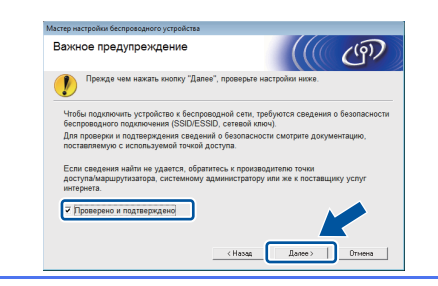

Временно подключите кабель USB непосредственно к компьютеру и устройству.

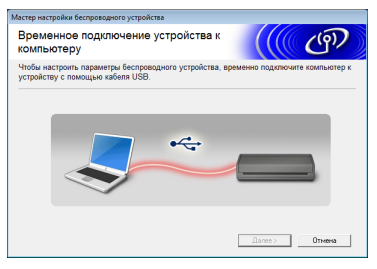

Если появляется окно подтверждения, установите флажок, нажмите кнопку **Далее** и перейдите к **g**.

В противном случае перейдите к пункту **h**.

#### 🖉 Примечание

Для получения инструкций по подключению кабеля USB к порту USB на устройстве см. Подключение кабеля USB на стр. 7.

Ори появлении следующего окна установите флажок Да, чтобы подключиться к указанному SSID. Нажмите кнопку Далее и перейдите к пункту ј.

| Мастер установки беспроводного устройства                                                                    |
|----------------------------------------------------------------------------------------------------|
| Определение текущих настроек<br>беспроводной сети вашего<br>компьютера                                       |
| Настройки беспроводной сети вашего компьютера или точки доступа к беспроводной сети<br>определены.           |
| Обкаруленное имя беспроводной сети (имя точки доступа к беспроводной<br>сети/маршрупизатора);<br>SSID: HELLO |
| Подключиться к беспроводной сети с использованием этих настроек?                                             |
| ® Да<br>O Her                                                                                                |
| Далее > Отмена                                                                                               |

При появлении следующего окна мастер начинает поиск беспроводных сетей, доступных для устройства. Выберите SSID, который был записан для сети в пункте 9-а на стр. 17, а затем нажмите кнопку Далее.

| оступные бе                                                                                                    | спроводны                                                         | е сети                                                                             |                                          | (9)                                   |
|----------------------------------------------------------------------------------------------------|-------------------------------------------------------------------|------------------------------------------------------------------------------------|------------------------------------------|---------------------------------------|
| ыберите проверенно                                                                                                    | е заранее имя S                                                   | SID.                                                                               | сузнать SSID?                            |                                       |
| Имя (SSID)                                                                                                    | Канал                                                             | Беспроводной режи                                                                  | м Сигнал                                 |                                       |
| Itta HELLO                                                                                                    | 6                                                                 | 802.11b/g (11/54 M6                                                                | ят/с) <b>—</b> ——                        |                                       |
| <u></u><br><u></u><br><u></u> | ]ФФ□ Точк<br>стан                                                 | а доступа / базовая<br>ШЯ                                                          | Паратов<br>(Ad-hoc                       | подключение                           |
| Дополнительно )                                                                                                    | В том случае,<br>точки доступа<br>скрываете, за,<br>"Дополнителья | если имя SSID (иденти<br>) в этом списке не отобр<br>дать его конфигурацию<br>10°. | фикатор в ушет<br>закается<br>можно, туп | роводной<br>сли вы его<br>в на кнопке |
| Справка                                                                                                    | [                                                                 | < Назад Д                                                                          | anee >                                   | Отмена                                |

#### 🖉 Примечание

- Если список пуст, убедитесь в том, что точка доступа включена и транслирует SSID, и что устройство и точка доступа находятся в диапазоне действия беспроводной связи. Затем нажмите Обновить.
- Если точка доступа не настроена на трансляцию SSID, можно добавить его вручную, нажав кнопку Дополнительно. Следуя инструкциям на экране, введите Имя (SSID), а затем нажмите кнопку Далее.

| Мастер установки беспроводного у | стройства                  |                         |         |
|----------------------------------|----------------------------|-------------------------|---------|
| Имя беспроводной с               | ети                        |                         | (9)     |
| Введите имя беспроводной сет     | и, с которым будет связани | беспроводное устройст   | 180.    |
|                                  |                            |                         |         |
| Имя (SSID)                       | HELLO                      |                         |         |
|                                  |                            |                         |         |
| Это сеть с прями<br>доступа.     | ым подключением (Ad-hoc)   | в ней отсутствует точка | •       |
| Канал                            | 1                          | w                       |         |
|                                  |                            |                         |         |
|                                  |                            |                         |         |
|                                  | <u> </u>                   |                         | <b></b> |
| <u>С</u> правка                  | < <u>Н</u> азад            | Danee > OTM             | ена     |

Введите Ключ сети, записанный на шаге 9-а на стр. 17, а затем нажмите кнопку Далее.

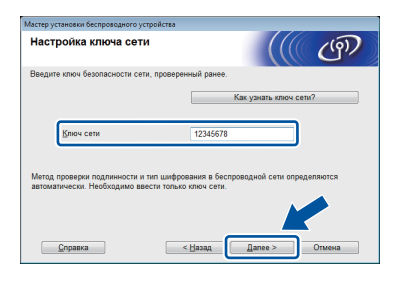

#### 🖉 Примечание

Если сеть не настроена на аутентификацию и шифрование, отображается следующее диалоговое окно. Чтобы продолжить настройку, нажмите кнопку ОК и перейдите к пункту ј.

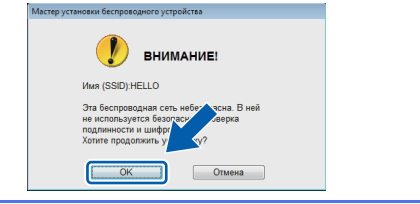

Нажмите кнопку Далее. Настройки будут отправлены на устройство.

| ((( @)                       |
|------------------------------|
| TON HACTOORYN HA WCTOORCTAD  |
| por noorponna na yerponerbo. |
|                              |
| Изменить IP-адрес            |
|                              |
|                              |
|                              |
|                              |
|                              |

#### 🖉 Примечание -

- Если нажать кнопку Отмена, настройки изменены не будут.
- Чтобы вручную ввести настройки IPадреса устройства, нажмите кнопку Изменить IP-адрес и введите настройки IP-адреса, требуемые для сети.
- Если отображается окно сбоя беспроводного подключения, нажмите кнопку Повторить и попытайтесь начать с пункта **h** еще раз.

k Отключите кабель USB от компьютера и устройства.

| Мастер настройки беспроводного устройства              |                |
|--------------------------------------------------------|----------------|
| Отключение устройства от компьютера                    | ((( @))        |
| Отключите кабель USB от компьютера и данного устройств | 88.            |
|                                                        |                |
|                                                        | Далее > Отнена |

- Чтобы продолжить установку пакета MFL-Pro Suite, нажмите кнопку Далее.
- OKI

Настройка беспроводной сети завершена. На четырехуровневом индикаторе в верхней части ЖКД устройства отображается мощность сигнала точки доступа/маршрутизатора.

#### Установка пакета MFL-Pro Suite

Windows<sup>®</sup>:

Перейдите на

Шаг 12-е на стр. 29

Macintosh:

Перейдите на

Шаг 12-d на стр. 31

#### Ручная настройка с панели управления с помощью мастера установки (Macintosh, мобильные устройства и Windows<sup>®</sup>)

Используя мастер настройки с панели управления, невозможно настроить корпоративную беспроводную сеть. Если выбрать SSID для настройки корпоративной беспроводной сети после поиска доступных SSID, будет отображено окно с сообщением о способе аутентификации в корпоративной сети. Чтобы настроить корпоративную беспроводную сеть, используйте диск DVD-ROM с программой установки и следуйте инструкциям.

Нажмите 睸 .

a

Проведите пальцем вверх или вниз или нажмите ▲ или ▼, чтобы отобразить Сеть, а затем нажмите Сеть.

Проведите пальцем вверх или вниз или нажмите ▲ или ▼, чтобы отобразить Беспровод. сеть, а затем нажмите Беспровод. сеть.

Проведите пальцем вверх или вниз или нажмите ▲ или ▼, чтобы отобразить Мастер уст-ки, а затем нажмите Мастер уст-ки.

#### При отображении сообщения Включить беспроводную сеть?, нажмите Да для подтверждения. Запустится мастер беспроводной установки.

Нажмите нет для отмены.

Устройство начинает поиск доступных идентификаторов SSID. Отображение списка доступных SSID занимает несколько секунд.

> При отображении списка SSID проведите пальцем вверх или вниз или нажмите ▲ или ▼, чтобы выбрать SSID, который был записан на шаге **9-b** на стр. 18. Выберите SSID, к которому следует подключиться, а затем нажмите кнопку ок.

> Если беспроводная точка доступа/маршрутизатор поддерживает WPS, и устройство запрашивает использование WPS, перейдите к пункту **с**. Если устройство запрашивает ввод ключа сети, перейдите к пункту **d**. В противном случае перейдите к пункту **e**.

#### 🖉 Примечание

- Если список SSID не отображается, проверьте, включена ли точка доступа. Переместите устройство ближе к точке доступа и повторите операции, начиная с пункта а.
- Если настройки точки доступа не разрешают рассылку SSID, необходимо добавить имя SSID вручную. Более подробно см. в Руководстве пользователя по работе в сети.
- С Чтобы подключить устройство с помощью WPS, нажмите да. (Если в запросе на продолжение ручной настройки выбран вариант Нет (Вручную), перейдите к пункту **d** и введите ключ сети.)

Если на ЖКД отображается сообщение Запустите WPS, нажмите кнопку WPS на беспроводной точке доступа/маршрутизаторе, а затем нажмите кнопку Далее для продолжения.

Перейдите к пункту е.

С С помощью сенсорного дисплея введите ключ сети, который был записан в пункте **9-b** на стр. 18.

Нажимайте для переключения между нижним и верхним регистром. Нажимайте

▲ 1 @ для переключения между буквами, цифрами и специальными символами. (В зависимости от страны доступные символы могут различаться.) Чтобы переместить курсор влево или вправо, нажмите ◀ или ►. (См. подробнее в разделе Ввод текста при настройке беспроводной сети на стр. 35.)

По завершении ввода всех символов нажмите кнопку ОК, а затем нажмите кнопку Да, чтобы применить настройки.

- Устройство будет пытаться подключиться к беспроводной сети. Это может занять несколько минут.
- Сообщение об успешности или ошибке подключения отображается до тех пор, пока не будет нажата кнопка ок на ЖКД. Если беспроводное устройство подключено успешно, на ЖКД отображается сообщение Подключено.

Если подключение установить не удалось, на ЖКД отображается код ошибки. Запишите код ошибки, найдите его в разделе *Устранение неисправностей* на стр. 25 и исправьте ошибку.

Настройка беспроводной сети завершена. На четырехуровневом индикаторе в верхней части ЖКД устройства отображается мощность сигнала точки доступа/маршрутизатора.

Чтобы установить пакет MFL-Pro Suite, перейдите к пункту **11**.

#### Windows<sup>®</sup>:

#### Перейдите на

стр. 28

Macintosh:

#### Перейдите на

стр. 31

#### 🖉 Примечание

Чтобы получить дополнительную информацию об использовании данного устройства с каким-либо приложением, пользователи мобильных устройств могут просмотреть руководство пользователя для этого приложения (например, Brother iPrint&Scan или других приложений). Чтобы загрузить руководство пользователя для используемого приложения, перейдите в раздел загрузки руководств на домашней странице модели устройства на веб-сайте Brother Solutions Center по адресу http://solutions.brother.com/.

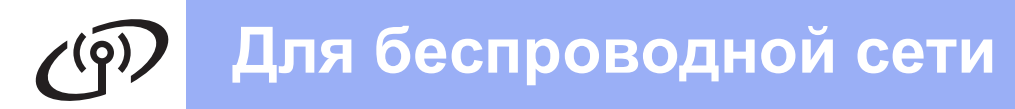

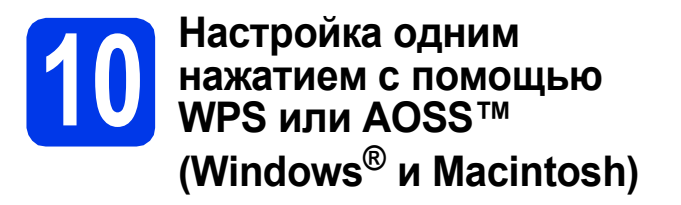

Убедитесь, что на беспроводной точке доступа/маршрутизаторе имеется символ WPS или AOSS<sup>™</sup>, как показано ниже.

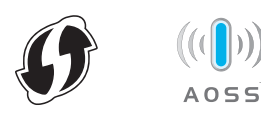

 Установите устройство Brother в пределах зоны действия точки доступа/маршрутизатора с поддержкой

WPS или AOSS™. Зона действия может различаться в зависимости от конкретных условий установки. См. документацию к точке доступа/маршрутизатору.

#### С Нажмите 睸.

Проведите пальцем вверх или вниз или нажмите ▲ или ▼, чтобы отобразить Сеть, а затем нажмите Сеть.

Проведите пальцем вверх или вниз или нажмите ▲ или ▼, чтобы отобразить Беспровод. сеть, а затем нажмите Беспровод. сеть.

Проведите пальцем вверх или вниз или нажмите ▲ или ▼, чтобы отобразить WPS/AOSS, а затем нажмите WPS/AOSS.

При отображении сообщения Включить беспроводную сеть?, нажмите Да для подтверждения.

#### 🖉 Примечание -

Если беспроводная точка

доступа/маршрутизатор поддерживает WPS (метод PIN-кода), можно также настроить устройство с помощью метода PIN-кода (персональный идентификационный номер). ➤> Руководство пользователя по работе в

*cemu:* Настройка с PIN-кодом с помощью WPS (Wi-Fi Protected Setup ) С Если на ЖКД отображается запрос на запуск WPS или AOSS™, нажмите кнопку WPS или AOSS™ на беспроводной точке доступа/маршрутизаторе. См. инструкции в руководстве по использованию беспроводной точки доступа/маршрутизатора.

При нажатии кнопки ок устройство автоматически определит, какой режим (WPS или AOSS™) используется беспроводной точкой доступа/маршрутизатором, и попытается подключиться к беспроводной сети.

Сообщение об успешности или ошибке подключения отображается до тех пор, пока не будет нажата кнопка ОК на ЖКД. Если беспроводное устройство подключено успешно, на ЖКД отображается сообщение Подключено.

Если подключение установить не удалось, на ЖКД отображается код ошибки. Запишите код ошибки, найдите его в разделе *Устранение неисправностей* на стр. 25 и исправьте ошибку.

Настройка беспроводной сети завершена. На четырехуровневом индикаторе в верхней части ЖКД устройства отображается мощность сигнала точки доступа/маршрутизатора.

## Чтобы установить пакет MFL-Pro Suite, перейдите к пункту **11**.

Windows<sup>®</sup>:

Перейдите на

стр. 28

Macintosh:

Перейдите на

стр. 31

#### Устранение неисправностей

При обращении в службу поддержки клиентов Brother необходимо иметь информацию о безопасности беспроводной сети. Служба поддержки компании Brother не сможет оказать помощь в выяснении параметров безопасности вашей сети.

## Как найти информацию о безопасности беспроводной сети (SSID и сетевой ключ)

- 1) Ознакомьтесь с документацией, прилагаемой к беспроводной точке доступа/маршрутизатору.
- 2) Возможно, в качестве SSID по умолчанию используется имя производителя или название модели.
- 3) При отсутствии информации о безопасности обратитесь к производителю маршрутизатора, системному администратору или провайдеру Интернета.
- \* Ключ сети может также обозначаться как "пароль", "ключ безопасности" или "ключ шифрования".
- \* Если беспроводная точка доступа/маршрутизатор не транслирует имя SSID, то имя SSID не будет определено автоматически. В этом случае имя SSID придется ввести вручную. См. Настройка устройства, если SSID не транслируется по сети.

#### Коды ошибок

Если на ЖКД отображается код ошибки, указанный в таблице ниже, ознакомьтесь со следующими инструкциями и исправьте ошибку.

| Код ошибки | Рекомендуемое решение                                                                                                    |
|------------|----------------------------------------------------------------------------------------------------|
|            | Параметр беспроводной сети не активизирован. Включите параметр беспроводной сети.                                                                                                    |
|            | <ul> <li>Если к устройству подключен сетевой кабель, отсоедините его и включите параметр<br/>беспроводной сети на устройстве.</li> </ul>                                                                                   |
| TS-01      | 1. Нажмите 🌃 и Сеть на устройстве.                                                                                                    |
|            | 2. Нажмите Беспровод. сеть, а затем Мастер уст-ки.                                                                                                    |
|            | 3. При отображении сообщения Включить беспроводную сеть?, нажмите Да. Запустится мастер беспроводной установки.                                                                                                    |
|            | Не удается обнаружить беспроводную точку доступа/маршрутизатор.                                                                                                    |
|            | 1. Проверьте следующие 4 пункта.                                                                                                    |
|            | <ul> <li>Убедитесь, что питание беспроводной точки доступа/маршрутизатора включено.</li> <li>Переместите устройство в место, где отсутствуют помехи, или ближе к<br/>беспроводной точке доступа/маршрутизатору.</li> </ul> |
|            | <ul> <li>На время настройки параметров беспроводного подключения временно установите<br/>устройство в пределах одного метра от точки доступа.</li> </ul>                                                                   |
| TS-02      | <ul> <li>Если на беспроводной точке доступа/маршрутизаторе используется фильтрация<br/>адресов МАС, убедитесь, что МАС-адрес устройства Brother разрешен фильтром.</li> </ul>                                              |
|            | <ol> <li>Если SSID и информация о безопасности введены вручную (SSID/метод<br/>аутентификации/метод шифрования/ключ сети), возможно, эта информация<br/>неверна.</li> </ol>                                                |
|            | Проверьте SSID и информацию о безопасности и при необходимости введите правильную информацию повторно.                                                                                                    |
|            | См. инструкции в разделе <i>Как найти информацию о безопасности беспроводной сети (SSID и сетевой ключ)</i> на стр. 25.                                                                                                    |

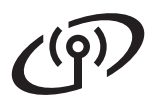

|               | Возможно, неправильно введе<br>Проверьте параметры беспров                                                                                                    | ны настройки беспроводной<br>зодной сети.                                                                                                    | сети и безопасности.                                                                                             |  |  |
|---------------|----------------------------------------------------------------------------------------------------|----------------------------------------------------------------------------------------------------|----------------------------------------------------------------------------------------------------|--|--|
| TS-03         | <ul> <li>Убедитесь в том, что введенные или выбранные настройки SSID/метода<br/>аутентификации/метода шифрования/идентификатора пользователя/пароля<br/>пользователя правильны.</li> </ul>                            |                                                                                                    |                                                                                                    |  |  |
|               | См. инструкции в разделе <i>Как</i><br><i>cemu (SSID и cemeвой ключ)</i> н                                                                                                    | найти информацию о безопа<br>а стр. 25.                                                                                                    | асности беспроводной                                                                                             |  |  |
|               | Методы аутентификации/шиф<br>точке доступа/маршрутизаторе                                                                                                    | рования, используемые на вы<br>е, не поддерживаются данны                                                                                                    | юранной беспроводной<br>м устройством.                                                                           |  |  |
|               | Для режима инфраструктуры измените методы аутентификации и шифрования на<br>беспроводной точке доступа/маршрутизаторе.<br>Данное устройство поддерживает следующие методы аутентификации:                             |                                                                                                    |                                                                                                    |  |  |
|               | метод аутентификации                                                                                                    | метод шифрования                                                                                                    |                                                                                                    |  |  |
|               | WPA-Personal                                                                                                    | ТКІР                                                                                                    |                                                                                                    |  |  |
|               |                                                                                                    | AES                                                                                                    |                                                                                                    |  |  |
|               | WPA2-Personal                                                                                                    | AES                                                                                                    | _                                                                                                    |  |  |
| <b>T</b> 0.04 | Открытый                                                                                                    | WEP                                                                                                    | _                                                                                                    |  |  |
| TS-04         |                                                                                                    | Нет (без шифрования)                                                                                                    | -                                                                                                    |  |  |
|               | Оощии ключ                                                                                                    | VVEP                                                                                                    |                                                                                                    |  |  |
|               | Если неполадка не устранена, возможно, был введен неверный SSID или неправильно                                                                                                    |                                                                                                    |                                                                                                    |  |  |
|               | Проверьте параметры беспро                                                                                                    | зодной сети.                                                                                                    |                                                                                                    |  |  |
|               | См. инструкции в разделе Как<br>cemu (SSID и сетевой ключ) н<br>Для режима прямого подключе<br>шифрования в параметрах бес<br>Устройство поддерживает тол<br>можно использовать шифрова                               | найти информацию о безопа<br>а стр. 25.<br>ения Ad-hoc измените методь<br>спроводной сети на компьюте<br>ько метод аутентификации "С<br>ние WEP.              | асности беспроводной<br>наутентификации и<br>ере.<br>Эткрытый", для которого                                     |  |  |
| TS-05         | неверная информация о оезог<br>Проверьте еще раз SSID и инс<br>Если в маршрутизаторе исполь<br>в качестве первого WEP-ключа<br>только первого WEP-ключа.                                                              | пасности (SSID/ключ сети).<br>формацию о безопасности (кг<br>ъзуется шифрование WEP, вв<br>а. Устройство Brother поддер:                                      | юч сети).<br>едите ключ, используемый<br>кивает использование                                                    |  |  |
|               | См. инструкции в разделе Как<br>cemu (SSID и сетевой ключ) н                                                                                                    | найти информацию о безопа<br>а стр. 25.                                                                                                    | асности беспроводной                                                                                             |  |  |
| TS-06         | Неверная информация о безог<br>метод шифрования/ключ сети)<br>Проверьте информацию о безо<br>метод шифрования/ключ сети)<br>Если в маршрутизаторе исполь<br>в качестве первого WEP-ключа<br>только первого WEP-ключа. | пасности беспроводной сети<br>).<br>опасности беспроводной сети<br>) в таблице для кода ошибки<br>ъзуется шифрование WEP, вв<br>а. Устройство Brother поддерж | (метод аутентификации/<br>и (метод аутентификации/<br>TS-04.<br>едите ключ, используемый<br>кивает использование |  |  |
|               | сети (SSID и сетевой ключ) н                                                                                                    | а стр. 25.                                                                                                    |                                                                                                    |  |  |

Устройство не может обнаружить беспроводную точку доступа/маршрутизатор с включенной функцией WPS или AOSS™. Чтобы настроить параметры беспроводной сети с использованием WPS или AOSS™, необходимо выполнить настройки как на данном устройстве, так и на беспроводной точке доступа/маршрутизаторе. Убедитесь, что беспроводная точка доступа/маршрутизатор поддерживает WPS или TS-07 AOSS™, и повторите попытку. См. информацию о настройке беспроводной точки доступа/маршрутизатора с использованием WPS или AOSS™ в документации, прилагаемой к точке доступа/маршрутизатору. Кроме того, можно обратиться к производителю беспроводной точки доступа/маршрутизатора или к сетевому администратору. Обнаружено несколько беспроводных точек доступа с включенной функцией WPS или AOSS™. - Убедитесь, что в зоне доступа устройства находится только одна беспроводная **TS-08** точка доступа/маршрутизатор с включенной функцией WPS или AOSS™, и повторите попытку. - Повторите попытку через несколько минут, чтобы исключить помехи от других точек доступа.

#### 🖉 Примечание

Если появляется код ошибки TS-20, устройство все еще пытается подключиться к беспроводной сети. Подождите несколько минут, а затем проверьте состояние беспроводной сети с панели управления устройства.

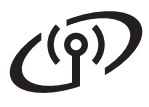

#### Установите драйверы и программное обеспечение

(Windows<sup>®</sup> XP Home/XP Professional/Windows Vista<sup>®</sup>/Windows<sup>®</sup> 7)

### Перед началом установки

Убедитесь в том, что компьютер и устройство включены, и вход в систему выполнен с правами администратора.

#### • Важная информация

Если выполняются какие-либо программы, закройте их.

#### Примечание

- Внешний вид экранов может различаться в зависимости от операционной системы.
- На диске DVD-ROM содержится приложение Nuance™ PaperPort™ 12SE. Это программное обеспечение поддерживает операционные системы Windows<sup>®</sup> XP Home (SP3 или выше), XP Professional (SP3 или выше), Windows Vista<sup>®</sup> (SP2 или выше) и Windows<sup>®</sup> 7. Перед установкой пакета MFL-Pro Suite обновите операционную систему Windows<sup>®</sup> до последнего пакета обновления.

### 12 Установка пакета MFL-Pro Suite

Вставьте диск DVD-ROM, входящий в комплект поставки, в привод дисков DVD-ROM. Когда откроется диалоговое окно выбора модели, выберите соответствующую модель устройства. Когда откроется диалоговое окно выбора языка, выберите нужный язык.

#### 🖉 Примечание -

Если диалоговое окно Brother не открывается автоматически, откройте Компьютер (Мой компьютер), дважды щелкните значок диска, а затем дважды щелкните start.exe. Отображается главное меню диска DVD-ROM. Щелкните Установить MFL-Pro Suite, а затем нажмите кнопку Да, чтобы принять условия лицензионного соглашения. Следуйте инструкциям на экране.

| brother                                                                                    |
|--------------------------------------------------------------------------------------------|
|                                                                                            |
|                                                                                            |
| Многофункциональные драйверы и<br>Nuance(TM) PaperPort(TM)SE<br>установятся автоматически. |
|                                                                                            |
|                                                                                            |
|                                                                                            |
|                                                                                            |
|                                                                                            |
|                                                                                            |

#### 🖉 Примечание -

Если используются операционные системы Windows Vista<sup>®</sup> и Windows<sup>®</sup> 7, то после отображения окна "Управление учетными записями пользователей" нажмите кнопку **Продолжить** или **Да**.

С Выберите Беспроводное сетевое подключение и нажмите кнопку Далее.

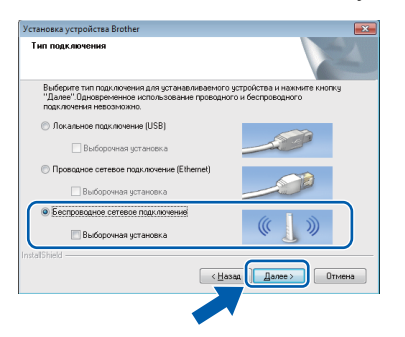

## Windows®

С При отображении этого окна выберите Изменить настройки порта брандмауэра для разрешения сетевого подключения и продолжить установку. (Рекомендуется) и нажмите кнопку Далее.

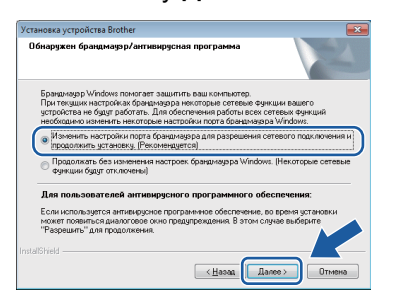

Это окно может появиться, если используется брандмауэр, отличный от брандмауэра Windows<sup>®</sup>, или же если брандмауэр Windows<sup>®</sup> отключен.

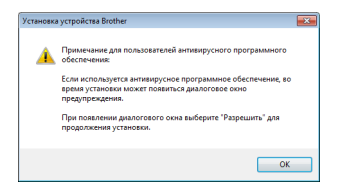

Добавьте следующие сетевые порты согласно инструкциям, приведенным в документации к используемому брандмауэру.

- Для сканирования по сети: добавьте UDP-порт 54925.
- Если сетевое подключение по-прежнему не устанавливается, добавьте UDPпорты 137 и 161.

Выберите устройство из списка и нажмите кнопку Далее.

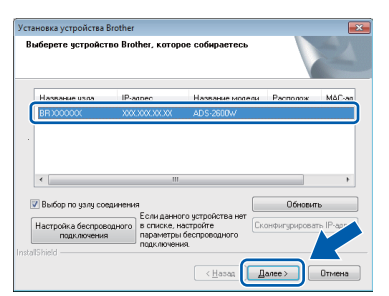

#### 🖉 Примечание

- Если устройство не обнаружено в сети, подтвердите настройки, следуя инструкциям на экране. При возникновении подобного сбоя перейдите к шагу 9-b на стр. 18 и настройте беспроводное подключение повторно.
- Если при использовании WEP на ЖКД отображается сообщение Подключено, но устройство не найдено в сети, убедитесь, что введен правильный WEPключ. WEP-ключ вводится с учетом регистра.

Установка драйверов Brother начинается автоматически. Окна программы установки появляются одно за другим.

#### Важная информация

НЕ ЗАКРЫВАЙТЕ эти окна во время установки. Отображение всех окон может занять несколько секунд.

#### 🖉 Примечание -

Если используется операционная система Windows Vista<sup>®</sup> или Windows<sup>®</sup> 7, то при отображении окна "Безопасность Windows<sup>®</sup>" установите флажок и нажмите кнопку **Установить** для правильного завершения установки.

9 При отображении окна Регистрация через Интернет выберите нужный вариант и следуйте инструкциям на экране.

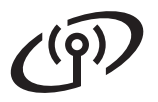

### Беспроводная сеть

## Windows®

#### Завершение установки и перезагрузка

Нажмите кнопку Готово для перезагрузки компьютера. После перезагрузки компьютера необходимо войти в систему с правами администратора.

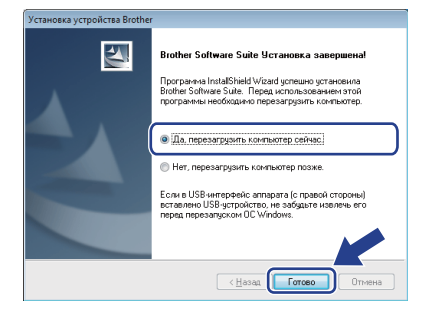

#### 🖉 Примечание \_

b

Если во время установки программного обеспечения отображается сообщение об ошибке, запустите приложение Инсталляционная диагностика, выбрав

🍪 (пуск)/Все программы/Brother/ ADS-2600W LAN.

Появляются следующие окна.

- При отображении диалогового окна Настройка обновления программного обеспечения выберите необходимую настройку обновления программного обеспечения и нажмите кнопку OK.
- При запуске приложения "Программа исследования и технической поддержки продуктов Brother" следуйте инструкциям на экране.

#### 🖉 Примечание.

Для обновления программного обеспечения и выполнения приложения "Программа исследования и технической поддержки продуктов Brother" требуется подключение к Интернету.

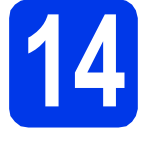

#### Установка пакета MFL-Pro Suite на дополнительных компьютерах (при необходимости)

Чтобы использовать устройство в сети с несколькими компьютерами, установите пакет MFL-Pro Suite на каждом компьютере. Перейдите к пункту **11** на стр. 28.

#### 🖉 Примечание -

Сетевая лицензия (Windows<sup>®</sup>) С этим продуктом предоставляется лицензия, предусматривающая установку не более чем на 2 компьютерах. В соответствии с данной лицензией установка пакета MFL-Pro Suite, включая приложение Nuance™ PaperPort™ 12SE, допускается не более чем на 2 компьютерах в сети. Чтобы использовать более 2 компьютеров с установленным приложением Nuance™ PaperPort™ 12SE, необходимо приобрести пакет Brother NL-5 с лицензией на несколько компьютеров, предусматривающей установку не более чем на 5 дополнительных компьютерах. Для приобретения пакета NL-5 обратитесь в службу поддержки клиентов Brother или к региональному дилеру Brother.

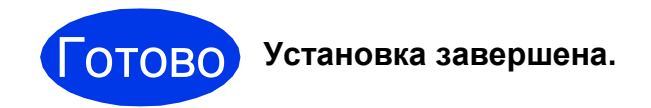

#### Перейдите на

Перейдите к установке дополнительных приложений (см. стр. 33).

#### Установка драйверов и программного обеспечения (Mac OS X v10.6.x, 10.7.x)

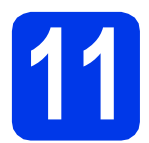

#### Перед началом установки

Убедитесь, что устройство подключено к электрической розетке, и что компьютер Macintosh включен. Необходимо войти в систему с правами администратора.

#### 🖉 Примечание

При использовании операционной системы Mac OS X v10.5.x обновите до Mac OS X v10.6.x – 10.7.x до начала установки.

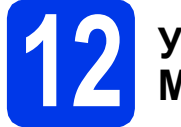

#### Установка пакета MFL-Pro Suite

- Вставьте установочный диск DVD-ROM, входящий в комплект поставки, в привод дисков DVD-ROM.
- Для запуска установки дважды щелкните значок Start Here OSX (Запуск OSX). Когда откроется диалоговое окно выбора модели, выберите соответствующую модель устройства.

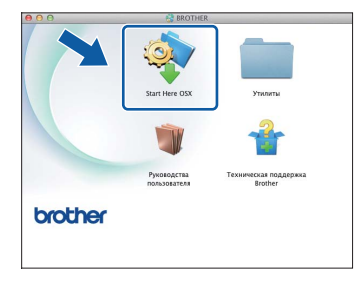

С Выберите Беспроводное сетевое подключение и нажмите кнопку Далее.

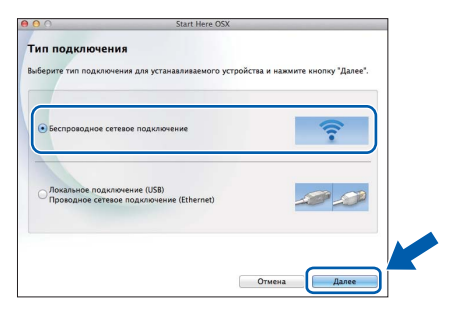

Выберите устройство из списка и нажмите кнопку Далее.

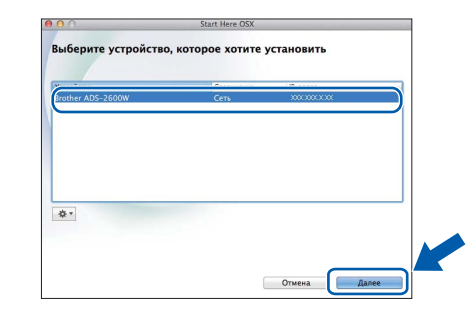

#### 🖉 Примечание

При сбое настроек беспроводного подключения отображается окно **Мастер** настройки беспроводного устройства. Для завершения настойки беспроводного подключения выполните инструкции на экране.

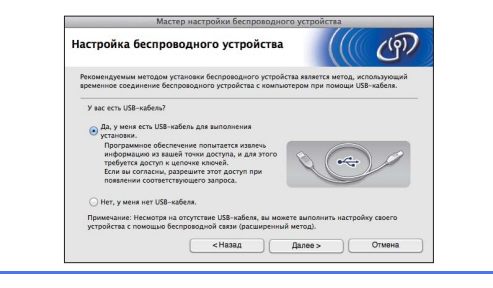

### Беспроводная сеть

## **Macintosh**

Установка драйверов Brother начинается автоматически. Дождитесь завершения установки программного обеспечения.

#### 🖉 Примечание

- MAC-адрес (адрес Ethernet) и IP-адрес устройства можно найти на панели управления устройства.
- Если отображается это окно, введите имя компьютера Macintosh (не более 15 символов) и нажмите кнопку Далее.

| Задание имен                                                      | и для функции "Сканировать в" в сети                                                                                                    |
|-------------------------------------------------------------------|----------------------------------------------------------------------------------------------------|
| Варегистрируйте вая<br>"Сканировать в". Ваи<br>функции "Сканирова | ш компьютер в устройстве, чтобы включить сетевые функции<br>и компьютер отобразится при выборе на устройстве параметров<br>ать в*. (Рекомендуется). |
| Это имя будет ото                                                 | ображаться при выборе в меню аппарата функции "Сканировать в".                                                                                      |
|                                                                   |                                                                                                    |
|                                                                   | brother                                                                                                    |
|                                                                   | Установить позже                                                                                                    |
|                                                                   |                                                                                                    |
|                                                                   |                                                                                                    |
|                                                                   |                                                                                                    |
|                                                                   |                                                                                                    |

Введенное имя будет отображаться на ЖКД устройства при выборе операции сканирования. (>>Руководство пользователя: Сканирование с панели управления устройства)

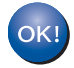

Установка пакета MFL-Pro Suite завершена. Перейдите к пункту **13**.

# 13

#### Установка приложений Presto! PageManager и Presto! BizCard

Щелкните Presto! PageManager или Presto! BizCard и следуйте инструкциям на экране.

| resto1 PageManager - мощное<br>окложение управления                                            |                                   | άT |
|------------------------------------------------------------------------------------------------|-----------------------------------|----|
| документами для бизнеса и личных<br>потребностей.                                              | Prestol PageManager               |    |
| управления документами и<br>файлами можно легко разместить<br>и организовать все изображения и | Presto! BizCard                   |    |
| псканированные документы.                                                                      | Brother Web Connect               |    |
|                                                                                                | Регистрация в интеракт. режиме    |    |
|                                                                                                | Brother Solutions Center          |    |
|                                                                                                | 🕼 Сведения о расходных материалах |    |

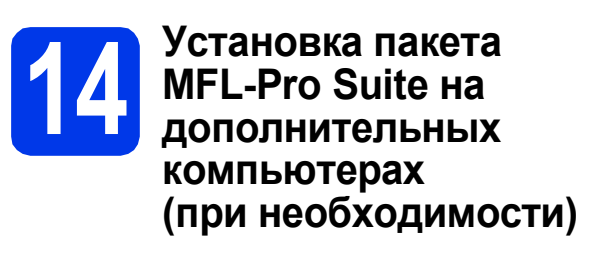

Чтобы использовать устройство в сети с несколькими компьютерами, установите пакет MFL-Pro Suite на каждом компьютере. Перейдите к пункту **11** на стр. 31.

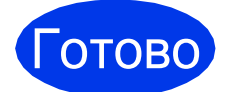

Установка завершена.

### Установка дополнительных программ

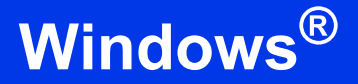

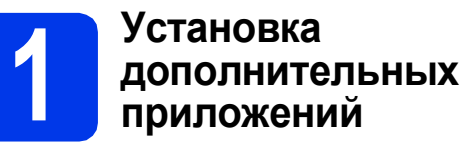

#### **Nuance PDF Converter Professional 7**

Приложение Nuance PDF Converter Professional 7 предоставляет широкие возможности для работы с файлами в формате PDF. С его помощью можно разблокировать и открывать файлы PDF для просмотра, редактирования, аннотирования и перекомпоновки.

При установке приложения Nuance PDF Converter Professional 7 введите серийный номер Nuance, указанный на упаковке диска DVD-ROM с пакетом MFL-Pro Suite.

#### NewSoft Presto! BizCard 6

Приложение Presto! BizCard позволяет управлять на компьютере данными, полученными при сканировании визитных карточек, (например, именами и фамилиями, названиями компаний, почтовыми адресами, номерами телефонов/факсов и адресами электронной почты). Просто сканируйте или импортируйте визитные карточки, и приложение Presto! BizCard автоматически сохранит данные, содержащиеся на карточке, а также ее изображение. Доступны различные режимы просмотра, упрощающие поиск, редактирование, создание и сортировку данных.

#### 🕅 Примечание

Необходимо войти в систему с правами администратора.

- Вновь откройте главное меню, вынув и повторно установив диск DVD-ROM или запустив двойным щелчком программу start.exe. Когда откроется диалоговое окно выбора модели, выберите соответствующую модель устройства. Когда откроется диалоговое окно выбора языка, выберите нужный язык.
- Отображается главное меню диска DVD-ROM. Щелкните Дополнительные приложения.

| Adobe Flash Player 10                                                                                          |                                                                                    |
|----------------------------------------------------------------------------------------------------|------------------------------------------------------------------------------------|
|                                                                                                    | brother                                                                            |
| Главное меню                                                                                                   |                                                                                    |
| Установить MFL-Pro Suite<br>Попный пакет драйверов и программ<br>(Истановка для беспроводной и проводной сети) | Установка дополнительных<br>приложений для повышения<br>производительности работы. |
| Руководства пользователя Выборочная установка                                                                  |                                                                                    |
| Дополнительные приложения                                                                                      |                                                                                    |
| CM Техническая поддержка Brother                                                                               | -                                                                                  |
| Регистрация в интеракт. режиме                                                                                 |                                                                                    |
| © 2001-2012 Brother Industries, Ltd. All Rights Reserved.                                                      | ⇒ Назад + ∭ Выход                                                                  |

С Нажмите кнопку приложения, которое следует установить.

| Adobe Flash Player 10                          |                  | •  |
|------------------------------------------------|------------------|----|
|                                                | broth            | er |
| Главное меню                                   | «                |    |
| Дополнительные приложения                      |                  |    |
| Wuance PDF Converter Professional 7            |                  |    |
| NewSoft Prestol BizCard 6                      |                  |    |
|                                                |                  |    |
|                                                |                  |    |
|                                                |                  |    |
|                                                |                  |    |
|                                                |                  |    |
|                                                |                  |    |
|                                                |                  |    |
|                                                | ÷                | _  |
| a source is more income, c.o. An egna Reserve. | Э пазад чу выхо, | 4  |

d

Вернитесь в окно **Дополнительные** приложения, чтобы установить другие приложения.

### Как сканировать на компьютер

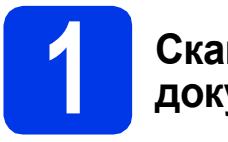

#### Сканирование документа

Имеется несколько различных способов сканирования (см. раздел Способы сканирования в Руководстве пользователя). С помощью функции сканирования в файл можно сканировать и сохранять документы в виде файлов PDF. Прежде чем сканировать документы и настраивать различные параметры, убедитесь, что установка драйвера и подключение устройства к компьютеру выполнены в соответствии с инструкциями в данном руководстве.

- Убедитесь, что устройство подключено к компьютеру.
- b

Загрузите документ.

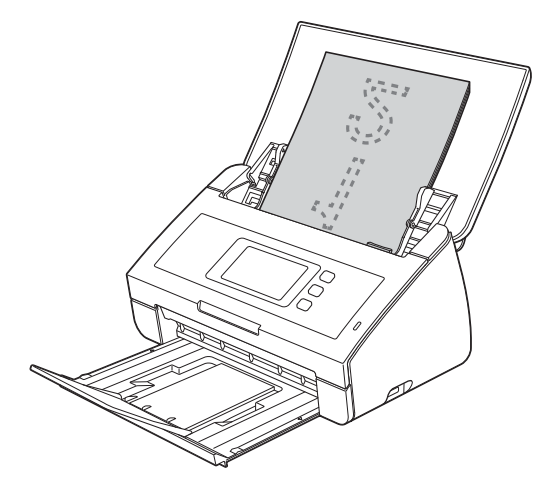

- С Проведите пальцем вправо или влево или нажмите <или ▶, чтобы отобразить Сканир. 1.
- **Нажмите** на ПК.
- Проведите пальцем вправо или влево, чтобы выбрать в файл, а затем нажмите ок.
- Выберите компьютер, на котором следует сохранить файл.
- **9** Нажмите Старт. Устройство начинает подачу и сканирование документа.

Сканированные данные сохраняются в формате PDF на компьютере, подключенном к устройству.

#### 🖉 Примечание \_

- Настройки сканирования на компьютер (например, формат сохранения файла) можно изменить с помощью ControlCenter. Подробнее см. "Руководство пользователя" на диске DVD-ROM.
- Чтобы начать сканирование с компьютера, можно использовать ControlCenter или драйвер сканера. Сканированные данные можно также сохранять на флэш-накопителе USB, подключенном к устройству. Подробнее см. "Руководство пользователя" на диске DVD-ROM.

#### Восстановление заводских настроек сети

Чтобы восстановить все заводские настройки сети по умолчанию для внутреннего сервера сканирования, выполните описанные ниже действия.

- Убедитесь, что устройство не используется, и отсоедините от него все кабели (кроме кабеля питания).
- Нажмите 11.
- **С** Нажмите Сеть.
- С Проведите пальцем вверх или вниз или нажмите ▲ или ▼, чтобы отобразить Сброс сети, а затем нажмите Сброс сети.
- Нажмите да.
- Для подтверждения нажмите и удерживайте да 2 секунды.
- Устройство перезагружается. После перезагрузки подсоедините все кабели.

#### Ввод текста при настройке беспроводной сети

Нажимайте 📷 для переключения между нижним и верхним регистром.

Нажимайте ▲ 1 @ для переключения между буквами, цифрами и специальными символами. (В зависимости от страны доступные символы могут различаться.) Чтобы переместить курсор влево или вправо, нажмите ◄ или ►.

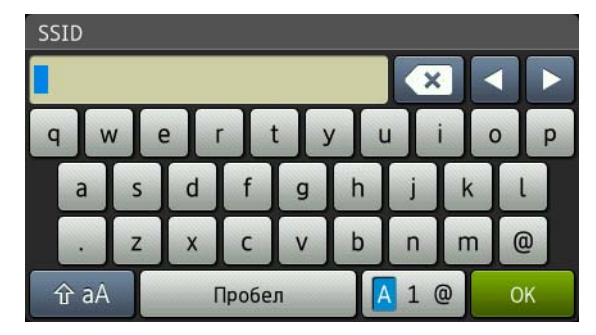

#### Ввод пробелов

Чтобы ввести пробел, нажмите кнопку Пробел.

#### Исправление введенного текста

Чтобы исправить неправильно введенный символ, переместите курсор к неправильно введенному

символу. Нажмите 💌 и введите правильный символ. Можно также переместить курсор назад и вставить пропущенный символ.

#### Товарные знаки

Логотип Brother является зарегистрированным товарным знаком Brother Industries, Ltd.

Brother является зарегистрированным товарным знаком компании Brother Industries, Ltd.

Windows Vista является зарегистрированным товарным знаком или товарным знаком корпорации Майкрософт (Microsoft Corp.) в США и/или других странах.

Windows и Windows Server являются зарегистрированными товарными знаками корпорации Майкрософт (Microsoft Corp.) в США и/или других странах.

Macintosh и Mac OS являются товарными знаками компании Apple Inc., зарегистрированными в США и других странах.

Nuance, логотип Nuance, PaperPort и ScanSoft являются товарными знаками или зарегистрированными товарными знаками компании Nuance Communications, Inc. или ее дочерних компаний в США и/или других странах.

AOSS является товарным знаком компании Buffalo Inc.

WPA, WPA2, Wi-Fi Protected Access и Wi-Fi Protected Setup являются знаками компании Wi-Fi Alliance.

Wi-Fi и Wi-Fi Alliance являются зарегистрированными знаками компании Wi-Fi Alliance.

Все компании, программное обеспечение которых упомянуто в настоящем руководстве, имеют собственные лицензионные соглашения для выпускаемых ими программных продуктов.

## Любые коммерческие наименования и торговые наименования компаний, которые можно найти в изделиях компании Brother, а также в сопутствующей документации и любых других материалах являются товарными знаками или зарегистрированными товарными знаками соответствующих компаний.

#### Составление и публикация

Данное руководство составлено и опубликовано под контролем компании Brother Industries, Ltd. и включает в себя последние описания и технические характеристики изделия.

Содержание данного руководства и характеристики данного изделия могут быть изменены без предварительного уведомления. Компания Brother сохраняет за собой право на внесение изменений в содержащиеся в данном руководстве характеристики и материалы без предварительного уведомления и не несет ответственности за ущерб (в том числе косвенный), понесенный в связи с использованием представленных материалов, включая опечатки и прочие ошибки, в том числе ошибки, связанные с публикацией.

#### Авторское право и лицензия

©2012 Brother Industries, Ltd. Все права защищены.

В данном изделии использовано программное обеспечение следующих производителей:

©PACIFIC SOFTWORKS, INC., 1983-1998.

©Devicescape Software, Inc., 2008.

В данном изделии используется программное обеспечение "KASAGO TCP/IP", разработанное корпорацией ZUKEN ELMIC, Inc.

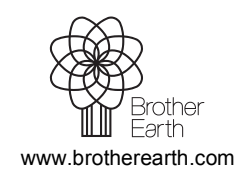

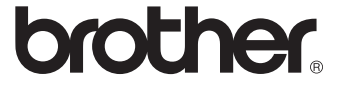